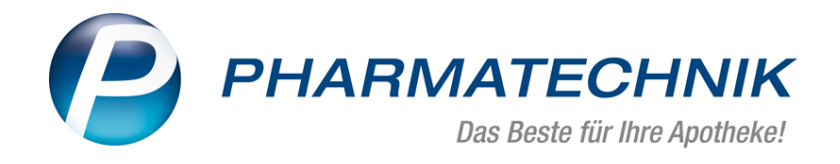

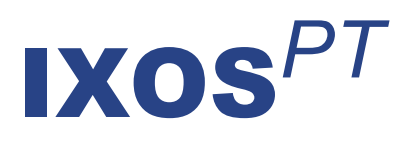

# Version 2019.10

Versionsbeschreibung

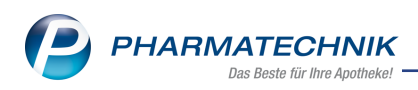

# Inhalt

| 1 Änderung des Rahmenvertrags zum 01.07.2019                                               | . 1  |
|--------------------------------------------------------------------------------------------|------|
| 1.1 RX 4.0 Sortimentssteuerung                                                             | 1    |
| 1.2 aut idem-Suche mit Doppelklick aus Trefferliste der Rabattvertragssuche                | 1    |
| 1.3 Beispiel 1:                                                                            | . 2  |
| 2 securPharm                                                                               | 4    |
| 2.1 Vorgehen, wenn das securPharm-System nicht verfügbar ist                               | . 4  |
| 3 Kasse                                                                                    | . 7  |
| 3.1 Dokumentation bei Testrezeptdruck                                                      | . 7  |
| 4 Faktura                                                                                  | . 9  |
| 4.1 Drucken in der Mahnungen-Übersicht                                                     | 9    |
| 5 Rezeptanforderung                                                                        | . 12 |
| 5.1 Überarbeitung der Rezeptanforderungskriterien                                          | . 12 |
| 5.2 Rezeptanforderung oder einzelne Position löschen                                       | 12   |
| 5.3 Erforderliche Rezeptierungsmenge ausweisen                                             | . 13 |
| 6 Warenlogistik                                                                            | . 14 |
| 6.1 Preisbasis zur Artikelpreisermittlung konfigurieren                                    | . 14 |
| 6.2 MSV3-Dienstanbieter                                                                    | . 15 |
| 7 Reports                                                                                  | .16  |
| 7.1 Neue vordefinierte Abfragen, Felder und Optionen der Ergebnisverarbeitung              | 16   |
| 8 Preise und Kalkulation                                                                   | . 17 |
| 8.1 Sofortige Preisaktualisierung bei Eingabe des manuellen Eigen-EKs und Eigen-VKs in der | r    |
| Artikelverwaltung                                                                          | . 17 |
| 8.2 Konfiguration zum Löschen des Eigenen EKs bei (Wert-)Buchung eines Artikels            | . 18 |
| 8.3 Filter von Preislisten erweitert                                                       | 19   |
| 8.4 Preise manuell aktualisieren                                                           | .21  |
| 8.5 Ein- und Ausblenden des Kopfbereichs                                                   | 21   |
| 8.6 Tabellenansicht für Vorschau der Preisliste konfigurieren                              | .22  |
| 8.7 Möglichkeit zur gezielten Auswahl von Artikeln beim Druck von Preisetiketten           | . 23 |
| 9 Informationen zu aktuellen Themen im Apothekenmarkt                                      | . 25 |
| 9.1 Neuregelungen im Rahmenvertrag zum 01.07.2019                                          | .25  |
| 9.2 Aktuelles zur Kassennachschau                                                          | 25   |
| 9.3 Aktuelles zur Datenschutzgrundverordnung (DSGVO)                                       | . 25 |
| 9.4 Aktuelles zu securPharm                                                                | 25   |
| 10 Unterstützung beim Arbeiten mit IXOS                                                    | . 26 |

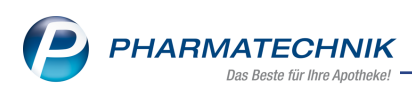

# 1 w Änderung des Rahmenvertrags zum 01.07.2019

### 1.1 RX 4.0 Sortimentssteuerung

Modul: RX 4.0 Sortimentssteuerung

Anwendungsfall: RX 4.0 Sortimentssteuerung nutzen

#### Neu/geändert:

Entsprechend des Rahmenvertrags wird bei der Bearbeitung der Umstellungsgruppen ab 01.07.2019 zu einem Artikel in den AMO-Details in der bestehenden Iconspalte bei Pflich-

tumstellungen unterschieden, ob diese durch einen 📓 wegfallenden Rabattvertrag erfor-

derlich sind oder durch die Zaneue aut idem-Regelung, dass im Generikamarkt nur einer der vier (im GKV-VK) preisgünstigsten Artikel abgegeben werden dürfen.

| N.       | XX 4.0 Sortimentssteuerung | > Be | earbeitu | ng durchführe  | n |          |                      |              |   |          |     |        |          |         | ß     | 9          | 묘       | ? ©          | 쟋   | × |
|----------|----------------------------|------|----------|----------------|---|----------|----------------------|--------------|---|----------|-----|--------|----------|---------|-------|------------|---------|--------------|-----|---|
| Wirks    | toff                       |      |          |                |   | Wir      | kstoffstärke         |              |   |          |     |        |          |         |       |            |         |              |     | 1 |
| Proge    | esteron                    |      |          |                |   | 100      | ma                   |              |   |          |     |        |          |         |       |            |         |              | - F | 1 |
|          |                            |      |          |                |   |          |                      |              |   |          |     |        |          |         |       |            |         |              |     |   |
|          | Artikelbezeichnung         |      | DAR      | Einheit NP     |   | PZN      | Anbieter             | Apo-El       | к |          |     | Status | Gew.AMO  | Ø-Best. | AMO ( | akt.   fix | max.)   | Aktion       |     | - |
|          | UTROGESTAN 100MG           |      | WKA      | 90St N3        |   | 06706327 | EurimPharm Arznek    | 16,6         | 4 |          |     | 1 🖏    | 0.000    | 0,983   | 0,333 | 0,000      | 0,333   | Auslisten    |     |   |
|          | PROGESTAN                  | kp   | WKA      | 90St N3        |   | 10839212 | kohlpharma GmbH      | 15,0         | 4 |          |     | +      | 0,000    | 0,000   | 0,167 | 0,000      | 8,000   | Einlisten    |     |   |
|          | PROGESTAN                  |      | WKA      | 90St N3        |   | 02178937 | Dr. KADE/BESINS P    | 15,4         | 3 |          |     | 3 🚍    | 0.000    | 3,050   | 7,833 | 0,000      | 4,667   | Keine Aktior |     |   |
|          | FAMENITA 100MG WEICHKAP    |      | WKA      | 90St N3        |   | 09915184 | Exeltis Germany Git  | 15,4         | 3 | <b>9</b> |     | 1 🛺    | 0.000    | 0,950   | 1,500 | 0,500      | 2,333   | Keine Aktion | •   |   |
| ۹ 🖻      | UTROGEST 100MG             |      | WKA      | 90St N3        | - | 12547583 | Dr. KADE/BESINS P    | 20,2         | 5 | <b>A</b> |     | 1 📕    | 0.000    | 0,050   | 0,000 | 0,000      | 1,167   | Keine Aktion | 1   |   |
|          | PROGESTAN 100MG            |      | WKA      | 90St N3        |   | 13346444 | ACA Müller/ADAG P    | 13,8         | 2 |          |     |        | 0,000    | 0,000   | 0,000 | 0,000      | 7,667   | Keine Aktion |     |   |
|          | PROGESTAN 100MG            |      | WKA      | 90St N3        |   | 11552375 | EMRA-MED Arzneint    | 15,0         | 4 |          |     | +      | 0,000    | 0,017   | 0,167 | 0,000      | 7,500   | Keine Aktion |     |   |
|          | UTROGESTAN 100MG KAPSELN   |      | WKA      | 90St N3        |   | 09740773 | Pharma Gerke Arzne   | 15,0         | 3 |          |     | •      | 0,000    | 0,000   | 0,000 | 0,000      | 7,333   | Keine Aktion |     |   |
| 2        | UTROGESTAN 100MG           | kр   | WKA      | 90St N3        |   | 00310048 | kohlpharma GmbH      | 16,6         | 4 | <b>A</b> |     | •      | 0,000    | 0,000   | 0,000 | 0,000      | 1,667   | Keine Aktion |     |   |
| <b>(</b> | UTROGEST                   |      | WKA      | 90St N3        | - | 08605961 | Dr. KADE/BESINS Phe  | 20,2         | 5 |          |     | +      | 0,000    | 0,833   | 1,333 | 0,000      | 1,167   | Keine Aktion |     | - |
|          | AMO-Details Verkäut        | fe   | Umst     | ellung-Details |   |          |                      |              |   |          |     | Aktion | Keine Ak | tion    |       |            |         |              |     | • |
|          |                            |      |          |                |   |          |                      |              |   |          |     |        |          |         |       |            |         |              |     |   |
|          | AMO aktuell                | =    | 7,833    |                |   |          |                      |              |   |          |     |        |          |         |       |            |         |              |     |   |
|          | In AMO enthaltene Angal    | ben  |          |                |   |          |                      |              |   |          |     |        |          |         |       |            |         |              |     |   |
|          | Datum                      | Nein | Abg      | N              | L | VK       | Kunde                |              | - | •        |     |        |          |         |       |            |         |              |     |   |
|          | 23.06.2017                 |      | 1        |                |   | 29,04    |                      | 2            |   |          |     |        |          |         |       |            |         |              |     |   |
|          | 23.06.2017                 |      | 1        |                |   | 29,04    | Mustermann, Max      | 1            | 1 |          |     |        |          |         |       |            |         |              |     |   |
|          | 22.06.2017                 |      | 1        |                |   | 29,04    | Mustermann, Max      | 1            | 1 | -        |     |        |          |         |       |            |         |              |     |   |
|          | 13.06.2017                 |      | 1        |                |   | 29,04    |                      | $\mathbf{z}$ |   |          |     |        |          |         |       |            |         |              |     |   |
|          | 10.06.2017                 |      | 1        |                |   | 29,04    | Mustermann, Max      | •            |   |          |     |        |          |         |       |            |         |              |     |   |
|          | 29.05.2017                 |      | 1        |                |   | 29,04    | Jahn, Marlinde       | 1            | 2 |          | l ē |        |          |         |       |            |         |              |     |   |
|          | 16.05.2017                 |      | 1        |                |   | 29,04    | Wieczorek, Marinette | 2            | 2 |          | ΠĔ  |        |          |         |       |            |         |              |     |   |
| <u>~</u> | 10.05.2017                 |      | 1        |                |   | 29,04    | Mustermann, Max      | $\sim$       |   |          | I Ę |        |          |         |       |            |         |              |     |   |
| tai l    | 02.05.2017                 |      | 2        |                |   | 58,08    |                      | •            |   |          | t   |        |          |         |       |            |         |              |     |   |
| å        | 26.04.2017                 |      | 1        |                |   | 29,04    | Hoffmann, Trudel     |              |   | 1        |     |        |          |         |       |            |         |              |     |   |
|          |                            |      |          |                |   |          |                      |              |   | _        |     |        |          |         |       |            |         |              |     |   |
| Strg     | Onlinehilfe                |      |          |                |   |          | Online               |              |   |          |     | _      |          |         |       |            | Verglei | chs-         |     |   |
| Alt      | Al++ E1                    |      |          |                |   |          | Anfrage              |              |   |          |     |        |          |         |       |            | artik   | el<br>11     |     |   |
|          | AN.11                      |      |          |                |   |          | AITTO                |              |   |          |     |        |          |         |       |            | ARTE    |              |     |   |

# 1.2 aut idem-Suche mit Doppelklick aus Trefferliste der Rabattvertragssuche

### Modul: Kasse

**Anwendungsfall:** Rezeptscan - aut idem - Suche ausführen bei Nichtabgabe eines Rabattartikels

### Neu/geändert:

Wenn Sie im Rezeptscan im Generikamarkt einen als Austauschartikel angezeigten Rabattvertragsartikel nicht abgeben, da er bspw. nicht lieferbar ist, können Sie sehr komfortabel eine aut idem-Suche starten.

Öffnen Sie dafür die Trefferliste der Rabattvertragssuche und doppelklicken Sie den verordneten Artikel.

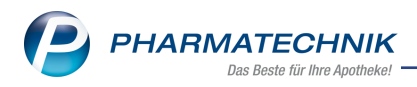

# 1.3 Beispiel 1:

| aut<br>idem | А | E BISOHEXAL 5MG                  | HEXAL AG FTA    | 100St N3   | 00713013 💷 | 4 💫    | H. | -  |
|-------------|---|----------------------------------|-----------------|------------|------------|--------|----|----|
|             | 1 | SI 📴 BISOPROLOL RATIOPHARM 51    | MG RATIOPHA TAB | 100St N3   | 06865971   | +      | -  | -  |
|             |   | Artikelbezeichnung               | Anbieter DAR    | Einheit NP | PZN        | Status |    |    |
|             |   | BISOHEXAL 5M                     | HEXAL AG FTA    | 100St N3   | 00713013 💷 | 4 🎝    | 4  | 13 |
|             |   | Rabattartikel                    |                 |            |            |        |    |    |
|             |   | BISOPROLOL RATIOPHARM 51         | MG RATIOPHA TAB | 100St N3   | 06865971 💶 | +      |    | 1  |
|             |   | Rabattartikel, ohne Indikationen |                 |            |            |        |    |    |
|             |   | kein Treffer gefunden            |                 |            |            |        |    |    |
|             |   |                                  |                 |            |            |        |    |    |
|             |   |                                  |                 |            |            |        |    |    |
|             |   |                                  |                 |            |            |        |    |    |
|             |   | •                                |                 |            |            |        |    | •  |

Im Anschluss öffnet sich automatisch die aut idem-Suche, aus welcher Sie eines der 4 preisgünstige Präparate auswählen können.

| Kasse > Rezept-Scan >               | Vergleichssuch    | e aut idem   |                   |               |               |              | Ď             | ₽₽?               | © & ×       |
|-------------------------------------|-------------------|--------------|-------------------|---------------|---------------|--------------|---------------|-------------------|-------------|
| Artikelbezeichnung                  |                   |              | • Q               | <b>A</b>      |               |              |               | G-BA-g            | eregelt     |
| Filterkriterien                     | Typ: Alle Artike  | l /Suche: au | t idem /gl. Wirks | stoffstärke / | DAR: austauso | hbar /IK: 1: | 00395611      |                   |             |
|                                     |                   |              |                   |               |               |              |               |                   |             |
| Ausgangsartikel                     | DAR               | Einheit      | PZN VI            | <             | Preis         | sgrenze Pr   | reisgruppe    | ABDA-WGS          |             |
| BISOHEXAL 5MG                       | FTA               | 100St        | 00713013 1        | 3,77          | 13,5          | 58 1         | 926           | AC07AB07          |             |
| <u>1</u> Standard <u>2</u> Anbieter | <u>3</u> Lagerort | <u>4</u> Lan | gname             | 5 Frei        | <u>6</u> Frei | 7            | <u>/</u> Frei | Eilialen & Partne | r           |
| Artikelbezeichnung                  | DAR               | Einheit NP   | PZN               | Anbieter      | Zu+MK         | VK           | GKV-V         | C Status          | -           |
| JUTABIS 5MG TABL                    | TAB               | 100St N3     | 01853437          | Juta Pharn    | \$ 5,00       | 13,76        | 13,70         | 5 🔟               |             |
| 📑 BISOHEXAL 5MG                     | FTA               | 100St N3     | 00713013          | B HEXAL A     | G 5,00        | 13,77        | 13,77         | 7 💶 4 🛼           | <u>*</u>    |
| Preisgünstig (nach aut idem)        |                   |              |                   |               |               |              |               |                   |             |
| BISOPROLOL 5 1A PHA                 | ARMA FTA          | 100St N3     | 03820525          | 5 1A Pharm    | <b>5,00</b>   | 13,58        | 13,58         | s 💷 🛛 5 💫         | <u> a</u> 🗄 |
| BISOPROLOL ABZ 5MG                  | TAB               | 100St N3     | 01014949          | AbZ-Phar      | \$ 5,00       | 13,58        | 13,58         | 3 💷 🛛 + 取         |             |
|                                     |                   |              |                   |               |               |              |               |                   |             |

Mit Übernahme in den Verkauf wird dann die Meldung mit der Möglichkeit zur Auswahl eines Sonderkennzeichens oder der aut idem-Kennzeichnung angeboten.

Falls der Arzt das Medikament nicht mit aut idem gekennzeichnet hat, wählen Sie **Sonderkennzeichen**.

Es öffnet sich das bekannte Fenster **Sonderkennzeichen Begründung auswählen** mit einer für diesen Fall eingeschränkten Liste von Begründungen.

In unserem Beispiel fahren wir fort mit der Auswahl eines Artikels der weder Rabattartikel, noch preisgünstig ist und setzen ein entsprechendes Sonderkennzeichen.

In der Kasse wird der übernommene Artikel mit dem 🛄 Icon gekennzeichnet.

| 4 Kasse            |               |         |             |        |       |               |          |          |         |            | ð L           |          | ? ©       | ।<br>स्र       |
|--------------------|---------------|---------|-------------|--------|-------|---------------|----------|----------|---------|------------|---------------|----------|-----------|----------------|
| Normal             | 0,00 €        | Rezept  | 5,00 €      | Privat | :     | 0,00 €        | gri      | ines Rp  | o. 0,0  | 00€        |               | Total    |           | 5,00 €         |
| Kunde<br>Status St | atus 1 - ZUpf | % 🚱     |             |        |       |               |          |          |         | IK<br>Arzt | ] IK 105230   | )087, D  | IAK-Gesu  | ndh 🚺          |
|                    | NL            | Artike  | bezeichnung |        | DAR   | Ei            | nheit    | Mg       | Abg     |            | VK            | :        |           | Gesamt         |
| 5,00               |               | 🔶 RAMIP | RIL 1A PHAR | MA i   | ТАВ   |               | 100St    | 1        | 1       |            | 13,39         | ) 📝      |           | 5,00           |
|                    | •             |         |             | -      | Diese | er Artikel üb | ergeht c | lie Abga | aberang | folge, di  | a er nicht al | s preise | günstig e | ingestuft ist. |

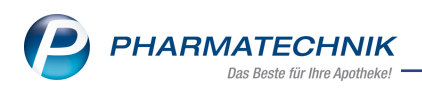

Beispiel 2: Übergehen eines preisgünstigen Importartikels

Die Abgabe preisgünstiger Importartikel im Importmarkt hilft Ihnen, das Einsparziel von 2% zu erreichen. Damit Sie sich einen Hinweis bei Nichtabgabe eines preisgünstigen Importartikels anzeigen lassen können, wurde der Konfigurationsparameter **Hinweis bei Nichtabgabe preisgünstiger Import eingeführt**. Dieser ist standardmäßig deaktiviert. Sie finden ihn in den Systemeinstellungen der **Kasse**, Gültigkeitsbereich Systemeinstellungen auf der Seite **Hinweise /Abfragen**.

Wenn Sie einen nicht preisgünstigen Importartikel im Importmarkt an der Kasse erfassen, erhalten Sie bei aktiviertem Konfigurationsparameter folgende Meldung:

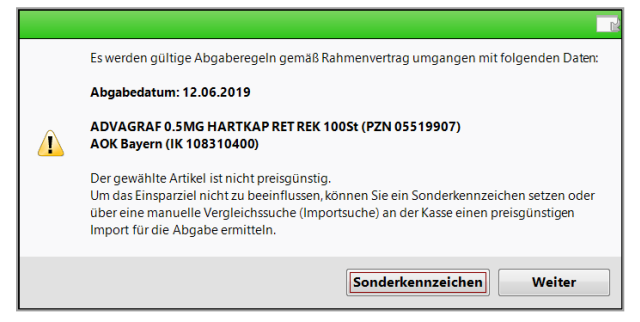

#### Wählen Sie Sonderkennzeichen.

Es öffnet sich das Fenster **Sonderkennzeichen Begründung auswählen** wie oben mit der gleichen eingeschränkten Liste von Begründungen.

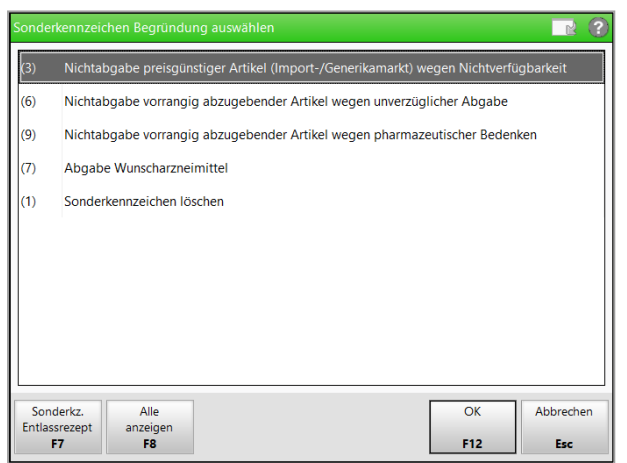

Wir fahren fort mit der Auswahl des markierten Sonderkennzeichens (3).

In der Kasse wird der übernommene Artikel mit dem 📶 Icon gekennzeichnet.

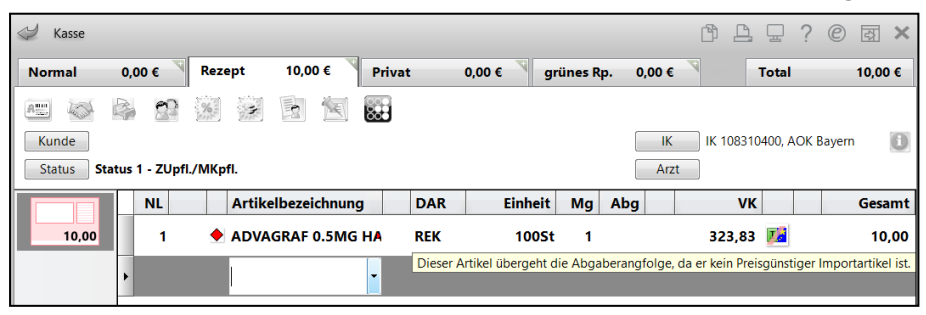

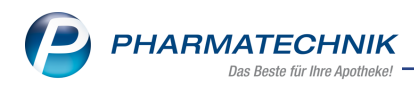

# 2 securPharm

## 2.1 Vorgehen, wenn das securPharm-System nicht verfügbar ist

**Modul:** Kasse, Faktura, Warenlogistik, securPharm-Verwaltung **Anwendungsfall:** Packungen verifizieren **Neu/geändert:** 

Vermehrt erreichen uns Anrufe aus Apotheken, wenn das securPharm-System nicht verfügbar ist. Möglicherweise ist in diesen Fällen nicht bewusst, das **PHARMATECHNIK** in diesem Zusammenhang keine Hilfestellung leisten kann.

Deshalb wurde die angezeigte Meldung umformuliert und per Funktionsbutton ist es bei funktionierender Internet-Verbindung möglich, auf der Webseite von securPharm den Status des securPharm-Servers einzusehen.

Beim Erfassen der Packungsinformationen erscheint in diesem Fall folgende Meldung: "Aktuell ist das securPharm-System nicht erreichbar. Prüfen Sie den **Betriebsstatus** 

#### securPharm - F9.

Verfikations- und Ausbuchungsanfragen werden zu einem späteren Zeitpunkt autom. wiederholt."

| Packungsir                                 |                                                                                                    |                                                                                                   |                                                       |                                                          |                                                                                   |                                                                                    |                                                                    |                       |                                          |       |
|--------------------------------------------|----------------------------------------------------------------------------------------------------|---------------------------------------------------------------------------------------------------|-------------------------------------------------------|----------------------------------------------------------|-----------------------------------------------------------------------------------|------------------------------------------------------------------------------------|--------------------------------------------------------------------|-----------------------|------------------------------------------|-------|
| PZN/EAN<br>Ges                             | amtstatus                                                                                                    |                                                                                                   | ٩                                                     |                                                          |                                                                                   |                                                                                    |                                                                    |                       |                                          |       |
|                                            | Artikelbezeichnung / Kunde                                                                                                    | e                                                                                                 | DAR                                                   | Einheit                                                  | PZN                                                                               | Anbieter                                                                           | Abg                                                                | Scan                  | Charge (Menge)                           |       |
|                                            | <ohne kundenzuordnung<="" td=""><td> &gt;</td><td></td><td></td><td></td><td></td><td></td><td></td><td></td><td></td></ohne>               | >                                                                                                 |                                                       |                                                          |                                                                                   |                                                                                    |                                                                    |                       |                                          |       |
| ● 涨                                        | OMEPRAZOL 40MG 1A PHA                                                                                                    | ARMA                                                                                              | нкм                                                   | 100S                                                     | t 04778593                                                                        | 1A Pharma Gm                                                                       |                                                                    |                       | B (1)                                    |       |
|                                            |                                                                                                    |                                                                                                   |                                                       |                                                          |                                                                                   |                                                                                    |                                                                    |                       |                                          |       |
|                                            | Status                                                                                                    | Seriennumm                                                                                        | er                                                    | C                                                        | harge                                                                             |                                                                                    |                                                                    |                       | Verfall                                  | Menge |
| £                                          | Abfrage nicht erfolgreich                                                                                                    | VKF303                                                                                            |                                                       | В                                                        |                                                                                   |                                                                                    |                                                                    |                       | 01.2021                                  | 1     |
| Aktu<br>Veri<br>Artti<br>Alle<br>securPhae | uell ist das securPharm-Syst<br>fikations- und Ausbuchung:<br>kkel-Eing. umgehen - F5 F(<br>Eingaben umgehen - F6<br>m. Packunosinfo. Artik | tem nicht errei<br>sanfragen wer<br><del>Pockomg sopo</del><br>ür einen Artike<br>Für alle Artike | ichbar. Pri<br>den zu ein<br>nichten an<br>el Scannen | üfen Sie o<br>nem spät<br>d ous Ve<br>n umgehe<br>umgehe | den <b>Betriebs</b><br>eren Zeitpun<br>koof ertigen<br>und ggf. n<br>n und ggf. n | status securPhai<br>kt automatisch w<br>egativ verifizierte<br>egativ verifizierte | r <b>m - F9</b><br>iederho<br><del>Abgul</del><br>Packur<br>Packur | ),<br>blt.<br>ngen tr | je)<br>rotzdem abgeben<br>otzdem abgeben |       |

Mit Auswahl der Funktion **Betriebsstatus securPharm - F9** gelangen Sie bei funktionierender Internet-Verbindung auf die Webseite von securPharm, um den Status des securPharm-Servers einzusehen.

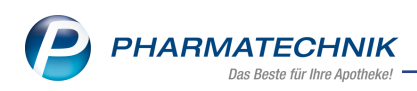

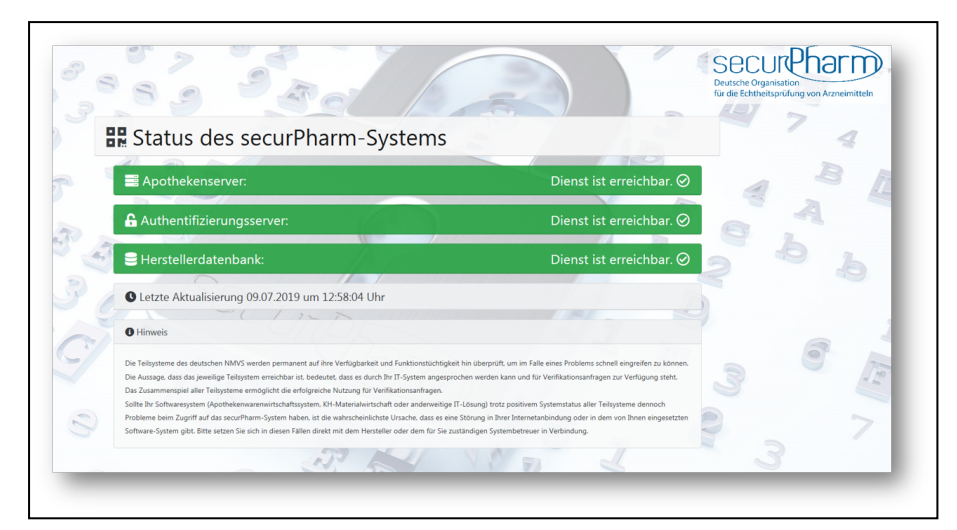

Falls die Internetverbindung der Apotheke unterbrochen ist, gelangen Sie nicht auf diese Seite. In dem Fall stellen Sie die Internetverbindung wieder her.

Die Funktion zum Einsehen des Betriebsstatus von securPharm steht auch in der securPharm-Verwaltung mit Betriebsstatus securPharm - F7 und beim Deaktivieren eines Packungsstapels mit Betriebsstatus securPharm - F9 zur Verfügung.

| Se se | ecurPha        | rm-Verwaltun  | g                  |            |               |         |                                  |                            | ß                                   | ₽₽?@                                          | ) 🖾 🗙        |
|-------|----------------|---------------|--------------------|------------|---------------|---------|----------------------------------|----------------------------|-------------------------------------|-----------------------------------------------|--------------|
| Datu  | m von<br>m bis | 26.09.2018 -  | 00:00              | Produktco  | ode (PC)      |         |                                  |                            | Verfall                             | • Q                                           |              |
|       | Artikel        |               | Ch                 | argenbezei | chnung        |         |                                  |                            | Status                              | •                                             |              |
| PZN   |                | Artikelbezeic | hnung              | Produktco  | de            | Serienn | ummer                            | ChB.                       | Verfall                             | Status                                        | <b>_</b>     |
| 04778 | 3593           | OMEPRAZOL-    | 1A Pharma 40 m     | 110477859  | 9373          | VKF303  |                                  | В                          | 01.2020                             | Quarantäne                                    | 25           |
| 04778 | 3593           | OMEPRAZOL-    | 1A Pharma 40 m     | 110477859  | 9373          | VKF302  |                                  | VKF302                     | 01.2020                             | Abgegeben                                     | <u>828</u>   |
| 04778 | 3593           | OMEPRAZOL-    | 1A Pharma 40 m     | 110477859  | 9373          | 111104  | 77859373                         | В                          | 01.2020                             | Unbekannt                                     | <u>828</u> = |
| 04778 | 3593           | OMEPRAZOL-    | 1A Pharma 40 m     | 110477859  | 9373          | VKF302  |                                  | A                          | 01.2020                             | Verkauft                                      | <u>628</u>   |
| 04778 | 3593           | OMEPRAZOL-    | 1A Pharma 40 m     | 110477859  | 9373          | VKF301  |                                  | A                          | 01.2020                             | Quarantäne                                    | <u>828</u>   |
| 04778 | 3593           | OMEPRAZOL-    | 1A Pharma 40 m     | 110477859  | 9373          | VKF300  |                                  | A                          | 01.2020                             | Quarantäne                                    | 828 -        |
| 03497 | 610            | ELASTOMULL    | 6 cmx4 m 45251     | 110349761  | 1049          | Z12346  | 8979                             | С                          | 01.2021                             | Unbekannt                                     | 525          |
| 04007 | 393            | DEKRISTOL 20  | 0.000 I.E. Weichka | 110400739  | 9353          | IX12345 | i679                             | PT001                      | 09.2020                             | Unbekannt                                     | <u>628</u>   |
|       | Deed           | te les ll     | Managara           |            |               |         |                                  |                            |                                     |                                               | ····. 🔻      |
|       | Pro            |               | vorgang            |            |               |         |                                  |                            |                                     |                                               |              |
|       | Datu           | ım            | Bediener           | Apl        | Aktion        |         |                                  |                            |                                     |                                               | -            |
|       | 26.09          | 9.2018 10:34  | Duck               | KAS102     | Quarantäne le | egen    | Die Packung wi                   | rd wegen ei                | nes Fälschungs                      | verdachts separiert.                          |              |
|       | 26.09          | 9.2018 10:32  | Duck               | KAS102     | Verifizieren  |         | Handlungsanwe<br>dieser Seriennu | eisung: Prüfu<br>mmer wurd | ung nicht erfolg<br>e bereits abgeo | reich. Eine Packung r<br>ieben. Haben Sie die | nit 🖡        |
|       | 26.09          | 9.2018 10:30  | Duck               | KAS102     | Abgeben wid   | errufen |                                  |                            |                                     |                                               |              |
|       | 26.09          | 9.2018 10:28  | Duck               | KAS102     | Verifizieren  |         | Handlungsanwe                    | eisung: Prüfu<br>mmer wurd | ung nicht erfolg<br>e bereits abgeo | reich. Eine Packung r<br>Jeben, Haben Sie die | nit 🚬        |
| tails | 26.09          | 9.2018 10:27  | Duck               | KAS102     | Abgeben       |         | Die Packung wu                   | Irde erfolgr               | eich deaktiviert                    |                                               |              |
| Ď     | 26.00          | 2 2010 10 27  |                    | KAC102     | 11 12 1       |         | Status . INACTIV                 | ·                          |                                     | D' D .                                        |              |
|       |                |               |                    |            |               |         |                                  |                            |                                     |                                               | N 10 1       |
| Strg  |                |               | Packung            |            |               |         | Betriebsstat.                    |                            | Qua                                 | rantane                                       | Verifizieren |
| Alt   |                |               | F3                 |            |               |         | F7                               |                            |                                     | F10                                           | F12          |

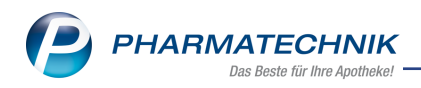

|            | rtikelbezeichnung<br>ERMATOP Salbe<br>ICLOFENAC Sandoz SL<br>MEPRAZOL-1A Pharm<br>Status<br>Status<br>Abgabebereit<br>Abgabebereit | .75 mg Retardkøpsein<br>a 40 mg magensaftres.Hartk<br>Seriennummer<br>VKF208 | DAR<br>SAL<br>REK<br>a HKM | Einheit PZN<br>100 g 0311292<br>0080167<br>100 St 0477859 | Anbieter<br>3 Sanofi-Aventis Deut:<br>4 Sandoz Pharmaceuti<br>3 1A Pharma GmbH               | schland GmbH<br>cals GmbH<br>Verfall<br>01.2020 | Mer    |
|------------|----------------------------------------------------------------------------------------------------|------------------------------------------------------------------------------|----------------------------|-----------------------------------------------------------|----------------------------------------------------------------------------------------------|-------------------------------------------------|--------|
|            | ERMATOP Salbe<br>ICLOFENAC Sandoz SL<br>MEPRAZOL-1A Pharm<br>Status<br>Abgabebereit<br>Abgabebereit                                | 75 mg Retardkapseln<br>a 40 mg magensaftres.Hartk<br>Seriennummer<br>VKF208  | SAL<br>REK<br>AHKM         | 100 g 0311292<br>0080167<br>100 St 0477859                | <ol> <li>Sanofi-Aventis Deuts</li> <li>Sandoz Pharmaceuti</li> <li>IA Pharma GmbH</li> </ol> | schland GmbH<br>cals GmbH<br>Verfall<br>01.2020 |        |
|            | ICLOFENAC Sandoz SL<br>MEPRAZOL-1A Pharma<br>Status<br>Abgabebereit<br>Abgabebereit                                                | .75 mg Retardkøpsein<br>a 40 mg magensaftres.Hartk<br>seriennummer<br>VKF208 | REK<br>a HKM<br>C          | 00801674<br>100 St 04778593                               | 4 Sandoz Pharmaceuti<br>3 1A Pharma GmbH                                                     | cals GmbH<br>Verfall<br>01.2020                 |        |
| ₩ °        | MEPRAZOL-1A Pharms<br>Status<br>Abgabebereit<br>Aboabebereit                                                                       | a 40 mg magensaftres.Hartki<br>Seriennummer<br>VKF208                        | а НКМ                      | 100 St 0477859                                            | 3 1A Pharma GmbH                                                                             | Verfall<br>01.2020                              |        |
| 12<br>12   | Status<br>Abgabebereit<br>Aboabebereit                                                                                             | Seriennummer<br>VKF208                                                       | c                          | Charge                                                    |                                                                                              | Verfall<br>01.2020                              |        |
| 12<br>12   | Status<br>Abgabebereit<br>Aboabebereit                                                                                             | Seriennummer<br>VKF208                                                       | c                          | Charge                                                    |                                                                                              | Verfall<br>01.2020                              |        |
| 12<br>12   | Status<br>Abgabebereit<br>Abgabebereit                                                                                             | Seriennummer<br>VKF208                                                       | c                          | Tharge                                                    |                                                                                              | Verfall<br>01.2020                              |        |
| 12<br>12   | Status<br>Abgabebereit<br>Abgabebereit                                                                                             | Seriennummer<br>VKF208                                                       | c                          | Tharge                                                    |                                                                                              | Verfall<br>01.2020                              |        |
| 12<br>12   | Status<br>Abgabebereit<br>Abgabebereit                                                                                             | Seriennummer<br>VKF208                                                       | c                          | Tharge                                                    |                                                                                              | Verfall<br>01.2020                              |        |
| 12<br>12   | Status<br>Abgabebereit<br>Abgabebereit                                                                                             | Seriennummer<br>VKF208                                                       | c                          | Charge                                                    |                                                                                              | Verfall<br>01.2020                              |        |
| 12<br>12   | Status<br>Abgabebereit<br>Abgabebereit                                                                                             | Seriennummer<br>VKF208                                                       | c                          | Tharge                                                    |                                                                                              | Verfall<br>01.2020                              |        |
| <u>1</u>   | Status<br>Abgabebereit<br>Abgabebereit                                                                                             | Seriennummer<br>VKF208                                                       | c                          | Charge                                                    |                                                                                              | Verfall<br>01.2020                              |        |
| <u>1</u>   | Status<br>Abgabebereit<br>Abgabebereit                                                                                             | Seriennummer<br>VKF208                                                       | c                          | Tharge                                                    |                                                                                              | Verfall<br>01.2020                              |        |
| 12<br>12   | Status<br>Abgabebereit<br>Abgabebereit                                                                                             | Seriennummer<br>VKF208                                                       | c<br>c                     | Tharge                                                    |                                                                                              | Verfall<br>01.2020                              |        |
| 12<br>12   | Status<br>Abgabebereit<br>Aboabebereit                                                                                             | Seriennummer<br>VKF208                                                       | c                          | harge                                                     |                                                                                              | Verfall<br>01.2020                              |        |
| ist<br>ist | Abgabebereit<br>Abgabebereit                                                                                                    | VKF208                                                                       | C                          | linige                                                    |                                                                                              | 01.2020                                         |        |
| 1          | Abgabebereit                                                                                                    | VKI 200                                                                      |                            |                                                           |                                                                                              |                                                 |        |
| E.         | Abgabebereit                                                                                                    |                                                                              |                            |                                                           |                                                                                              |                                                 |        |
|            |                                                                                                    | VKF209                                                                       | C                          |                                                           |                                                                                              | 01.2021                                         |        |
|            |                                                                                                    |                                                                              |                            |                                                           |                                                                                              |                                                 |        |
|            |                                                                                                    |                                                                              |                            |                                                           |                                                                                              |                                                 |        |
|            |                                                                                                    |                                                                              |                            |                                                           |                                                                                              |                                                 |        |
|            |                                                                                                    |                                                                              |                            |                                                           |                                                                                              |                                                 |        |
|            |                                                                                                    |                                                                              |                            |                                                           |                                                                                              |                                                 |        |
|            |                                                                                                    |                                                                              |                            |                                                           |                                                                                              |                                                 |        |
|            |                                                                                                    |                                                                              |                            |                                                           |                                                                                              |                                                 |        |
|            |                                                                                                    |                                                                              |                            |                                                           |                                                                                              |                                                 |        |
|            |                                                                                                    |                                                                              |                            |                                                           |                                                                                              |                                                 |        |
|            |                                                                                                    |                                                                              |                            |                                                           |                                                                                              |                                                 |        |
|            |                                                                                                    |                                                                              |                            |                                                           |                                                                                              |                                                 |        |
|            |                                                                                                    |                                                                              |                            |                                                           |                                                                                              |                                                 |        |
|            |                                                                                                    |                                                                              |                            |                                                           |                                                                                              |                                                 |        |
|            |                                                                                                    |                                                                              |                            |                                                           |                                                                                              |                                                 |        |
|            |                                                                                                    |                                                                              |                            |                                                           |                                                                                              |                                                 |        |
| rPharm     | Packungsinfo.                                                                                                    |                                                                              |                            |                                                           |                                                                                              |                                                 |        |
| anuel      | entfernen                                                                                                    |                                                                              | Betriebs                   | sstat.                                                    |                                                                                              | Alle                                            | Schlie |

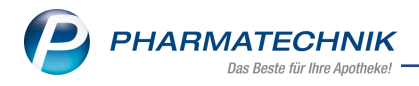

# 3 Kasse

### 3.1 Dokumentation bei Testrezeptdruck

Modul: Kasse, Systemsteuerung Anwendungsfall: Testrezept drucken Neu/geändert:

Der Druck von Testrezepten ist potentiell missbrauchsgefährdet. In einigen Fällen lässt es sich jedoch nicht vermeiden, ein Testrezept zu drucken. Deshalb wird nun beim Druck eines Testrezeptes die Möglichkeit zur Dokumentation des Grundes gegeben, damit jederzeit belegt werden kann, warum das Testrezept gedruckt wurde. So kann, ähnlich wie bei der Bestandskorrektur, das Finanzamt einsehen, warum mit Testrezept gearbeitet wurde.

Die Funktion zur Eingabe der Begründung können Sie mit dem Konfigurationsparameter **Eingabedialog Testrezept** steuern. Sie finden ihn in den Systemeinstellungen der **Kasse**, Gültigkeitsbereich **Systemparameter**auf der Seite **Allgemeines zum Verkauf**. Standardmäßig ist der Konfigurationsparameter deaktiviert, d.h. es wird kein Fenster zur Eingabe einer Begründung aufgeblendet.

Wie bisher wählen Sie zur Bedruckung eines Testrezeptes an der Kasse **Testrezept - Alt+F6**. Bei aktiviertem Konfigurationsparameter öffnet sich das Fenster

#### Begründung für Testrezepte auswählen.

Wählen Sie den vorliegenden Grund aus, wechseln Sie (bspw. mit der Tabulatortaste) ins Feld **Begründung** und geben Sie hier einen erklärenden Text zur Begründung ein.

| Begründung für Testrezept auswählen | 2 ?       |
|-------------------------------------|-----------|
| Druckereinstellung                  |           |
| Schulung                            |           |
| Sonstiges                           |           |
| Begründung                          |           |
|                                     | ^         |
|                                     | ~         |
| ОК                                  | Abbrechen |
| F12                                 | Esc       |

In der **Verkaufsverwaltung** öffnen Sie für ein selektiertes Testrezept mit **Details - F8** das Fenster **Detailangaben Testrezept**. Hier sehen Sie u.a. die beim Anlegen des Testrezepts eingegebene **Begründung**.

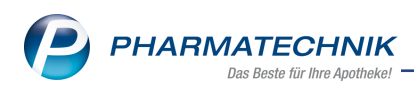

| Detailangaben Testi | rezept                            |                 |                  |
|---------------------|-----------------------------------|-----------------|------------------|
|                     |                                   |                 |                  |
| Bediener            | Baughman                          | Datum           | 08.07.2019       |
| Arbeitsplatz        | KAS001                            | Uhrzeit         | 08:59:30         |
|                     |                                   |                 |                  |
| Begründung          | Druckereinstellung: Justierung de | es Rezeptdrucks |                  |
|                     |                                   |                 |                  |
|                     |                                   |                 | Schließen<br>F12 |

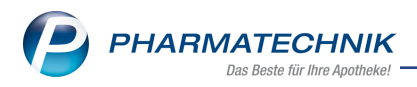

# 4 Faktura

## 4.1 Drucken in der Mahnungen-Übersicht

Modul: Faktura

**Anwendungsfall:** Drucken in der Mahnungen-Übersicht **Neu/geändert:** 

Die Mahnungen-Übersicht stellt wie bereits die Auftrags- und Rechnungsübersicht eine Druckauswahl für verschiedene Druckaufträge zur Verfügung. Sie rufen diese aus der Mahnungen-Übersicht mit **Drucken - F9** auf.

| Druckauswahl                    | 2            |
|---------------------------------|--------------|
| Was soll gedruckt werden?       |              |
| markierte Mahnungen             |              |
| markierte Mahnungen als pdf-Dok | ument        |
| Mahnungsübersicht               |              |
|                                 |              |
|                                 |              |
|                                 |              |
|                                 |              |
|                                 | OK Abbrechen |
| F                               | -12 Esc      |

Um eine Mahnung auszudrucken, wählen Sie im Fenster **Druckauswahl Mahnung** den Eintrag **markierte Mahnungen**.

Falls Sie die Mahnung bereits ausgedruckt haben, öffnet sich ein Fenster, in welchem Sie gefragt werden, ob Sie ein Original oder eine Kopie der Mahnung nachdrucken möchten. Wählen Sie die gewünschte Option.

Es darf stets nur **ein** Mahnungs-Original in Umlauf sein. Sorgen Sie beim wiederholten Ausdruck des Originals dafür, dass der erste Originalbeleg nicht mehr in Umlauf ist. Ansonsten drucken Sie die Kopie des Belegs.

Meldung:

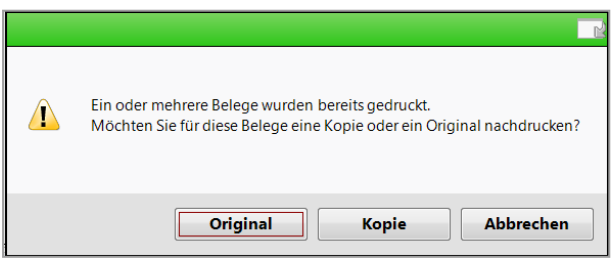

Um eine Mahnung in ein PDF-Dokument zu speichern, wählen Sie im Fenster **Druckauswahl Mahnung** den Eintrag **Mahnungen als pdf-Dokument**.

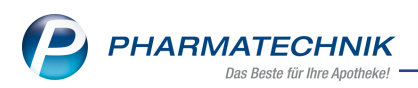

Die Datei wird wie üblich im Verzeichnis **Z:\Apotheke\IXOS\_Temporäre\_Doku***mente\<aktuelles\_Jahr>\<aktueller\_Monat>\<Name\_und\_Datum\_des Druckstücks>.pdf* abgelegt. Hierbei werden Unterordner für das Mahnungsjahr und den Mahnungsmonat erzeugt. Der Name des Dokuments enthält das Druckdatum. Handelt es sich um eine Mahnungskopie, so wird der Dokumentname noch mit dem Zusatz "-Kopie" versehen.

| 👪 l 💽 👪 = l             | D:\Apot                                      | theke\IXOS_Temp   | oräre_Dokumente\2  | 2019\07 |  |
|-------------------------|----------------------------------------------|-------------------|--------------------|---------|--|
| Datei Start Freigeben A | nsicht                                       |                   |                    |         |  |
| 🛞 🌛 👻 🕇 퉬 🕨 Dieser PC 🛛 | → System (D:) → Apotheke → IXOS_Temporāre_Do | okumente ⊧ 2019 ⊧ | 07                 |         |  |
| 🔆 Favoriten             | Name                                         | Änderungsdatum    | Тур                | Größe   |  |
| Desktop                 | 🗐 Artikeletiketten vom 04.07.2019.xlsx       | 04.07.2019 10:33  | Microsoft Office E | 6 KB    |  |
| 🐌 Downloads             | 🗾 Lieferschein_Nr.000000001_04.07.201        | 04.07.2019 12:32  | Adobe Acrobat D    | 87 KB   |  |
| 🔛 Zuletzt besucht       | 🗾 Mahnung vom 04.07.2019 12_46.pdf           | 04.07.2019 12:46  | Adobe Acrobat D    | 90 KB   |  |
|                         | 🗾 Mahnung vom 04.07.2019 13_29.pdf           | 04.07.2019 13:29  | Adobe Acrobat D    | 90 KB   |  |
| I툪 Dieser PC            | 📌 Rechnung_Nr.000000001_04.07.2019           | 04.07.2019 12:39  | Adobe Acrobat D    | 91 KB   |  |
| 📄 Bilder                |                                              |                   |                    |         |  |

Um die Mahnungen-Übersicht zu drucken, wählen Sie im Fenster **Druckauswahl Mahnungen** den Eintrag **Mahnungsübersicht**. Mit der Mahnungsübersicht erhalten Sie eine Aufstellung aller nicht bezahlten Mahnungen, die durch die eingestellte Kriterien ermittelt wurden und in der Mahnungen-Übersicht angezeigt werden. Außerdem ist hier mit der Ausweisung des Postens der Mahngebühren für das Steuerbüro ersichtlich, wie hoch der Rechnungsbetrag ohne Mahngebühren ist.

Der Ausdruck erfolgt im Querformat. Neben Mahnungsadressat/Kunde und der Kundennummer werden folgende Informationen gelistet: Fälligkeit, enthaltene Rechnungs- bzw. Kreditnummer, Mahnstufe, Gesamtwert, Mahngebühr, Mahnbetrag (ist Rechnungs- /Kreditbetrag inklusive Mahngebühren), Bezahlter Betrag, Offener Betrag, Status (der Mahnung), Zahldatum

Der Ausdruck weist die in der Mahnungsübersicht angewendeten Filterkriterien mit aus, damit Sie auf einen Blick sehen, ob eventuell Belege ausgeblendet wurden.

| Morales Apotheke - Brunnen                         | platz 171 - 00199 Münci | nen        |                                        |              |               |          |                            |                |                                     |          | Datum:           | 04.07.2019<br>Seite 1/1 |
|----------------------------------------------------|-------------------------|------------|----------------------------------------|--------------|---------------|----------|----------------------------|----------------|-------------------------------------|----------|------------------|-------------------------|
| Mahnungsübersicht                                  |                         |            |                                        |              |               |          |                            |                |                                     |          |                  |                         |
| Filterkriterien                                    |                         |            |                                        |              |               |          |                            |                |                                     |          |                  |                         |
| Kunde:<br>Inkl. Heimbewohner:<br>Mahnungsadressat: | Nein                    |            | Belegdatur<br>Fälligkeit:<br>Mahnstufe | m:<br>:      | bis 04.07.2   | 019      |                            | E<br>T<br>B    | rstellt:<br>eilbezahlt:<br>ezahlt:  |          | Ja<br>Ja<br>Nein |                         |
| Rechnung/Kredit-Nr.:                               |                         |            | Realisierte<br>Zahidatum               | Zahlungsart: | Keine Angabe  |          |                            | ir<br>F        | i Bearbeitung:<br>orderungsausfall: |          | Ja<br>Nein       |                         |
| /ahnungsadressat / Kunde                           | KdNr. Datum             | Fälligkeit | Enthaltene Rechnung/Kredit-Nr.         | Mahnstufe    | Gesamtwert Ma | hngebühr | Mahnbetrag <sup>*</sup> Be | zahlter Betrag | Offener Betrag                      | Status   |                  | Zahidatum               |
| delmann, Ludie                                     | 898 04.07.2019          | 18.07.2019 | 2                                      | 1            | 206,43 €      | 0,00€    | 206,43 €                   | 0,00€          | 205,43€                             | Erstellt |                  |                         |
| nzahl Mahnungen: 1                                 |                         |            |                                        |              | 206,43 €      | 0.00€    | 206.43 €                   | 0,00 €         | 205.43 €                            |          |                  |                         |

Zur besseren Lesbarkeit der Auflistung im Ausdruck der Mahnungsübersicht ist es möglich, jede zweite Zeile mit einem Grauton unterlegen zu lassen.

Wechseln Sie dazu ins Modul **Druckformulare** und markieren Sie die **Mahnungsübersicht**. Mit **Konfigurieren - F8** öffnen Sie das Fenster **Mahnungsübersicht konfigurieren**. Aktivieren Sie hier die gewünschte Einstellung.

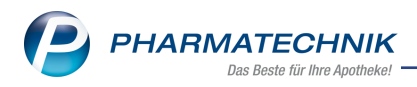

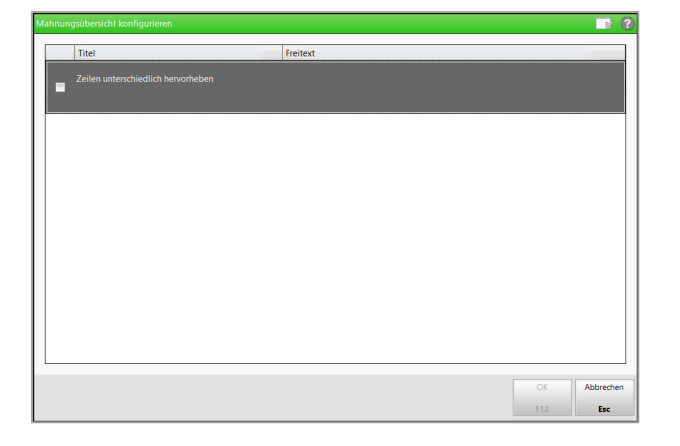

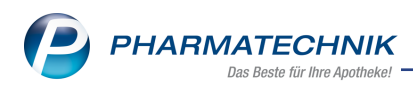

# 5 Rezeptanforderung

## 5.1 Überarbeitung der Rezeptanforderungskriterien

#### Modul: Rezeptanforderung

Anwendungsfall: Auswahl der Rezeptanforderungskriterien

Neu/geändert:

Die umfang-spezifischen Erstellungskriterien für die Erstellung einer Rezeptanforderung wurden überarbeitet und stellen sich nun übersichtlicher dar. Die Kriterien **Verordnungen**, **Normalverkäufe** sowie **Musterartikel** sind jetzt impliziter Bestandteil der Rezeptanforderung und stehen somit nicht mehr zur Auswahl zur Verfügung.

| Rezeptanforderung erstell                                  | en                                                                                                    | <b>R</b> (?) |
|------------------------------------------------------------|----------------------------------------------------------------------------------------------------|--------------|
| für Kunde                                                  | alle Ărzte                                                                                                   | -            |
| 🔘 für Heimeinheit                                          | alle Ärzte                                                                                                   | -            |
| 🔵 für Therapiearzt                                         |                                                                                                    |              |
| Reichweite erreicht im Z                                   | Zeitraum                                                                                                    |              |
| automatisch bere<br>(ab heute 14 Tage<br>Zeit in Tagen und | chneter Zeitraum<br>• unter Berücksichtigung der beim Arzt eingetragenen zusätzlichen<br>seiner Abwesenheit) |              |
| Absoluter Zeitrau<br>Zeit in Tagen und                     | m (ohne Berücksichtigung der beim Arzt eingetragenen zusätzlichen seiner Abwesenheit)                        |              |
| von*                                                       | 10.07.2019 v bis* 24.07.2019 v                                                                               |              |
| Umfang                                                     |                                                                                                    |              |
| Blisterartikel                                             | Mit                                                                                                    |              |
| Bedarfsdosierung                                           | Mit                                                                                                    | )            |
| Dauermedikation                                            | Mit <ul> <li>(ausschließliche Auswirkung auf Nicht-Blisterverli</li> </ul>                                   | äufe)        |
|                                                            | tagesaktuellen Kundenbestand drucker                                                                         | 1            |
|                                                            |                                                                                                    |              |
| Als Standard                                               | OK Abb                                                                                                    | orechen      |
| speichern<br>F1                                            | F12                                                                                                    | Esc          |

# 5.2 Rezeptanforderung oder einzelne Position löschen

### Modul: Rezeptanforderung

**Anwendungsfall:** Rezeptanforderung oder einzelne Position löschen **Neu/geändert:** 

Um eine einzelne Rezeptanforderung mit allen enthaltenen Positionen zu löschen, markieren Sie die gewünschte Rezeptanforderung in der Übersichtstabelle. Möchten Sie mehrere

Rezeptanforderungen auf einmal löschen, aktivieren Sie die jeweiligen Checkbox Ien Sie **Anforderung löschen - F4**, erhalten Sie eine Sicherheitsrückfrage mit der Angabe der Anzahl der zu löschenden Rezeptanforderungen.

Um eine einzelne Position zu löschen, markieren Sie die entsprechende Rezeptanforderung und die entsprechende Position im Detailberech. Nutzen Sie die Funktion **Position löschen -F4**. Vor dem Löschvorgang entscheiden Sie, wie Sie mit der Position weiter verfahren möch-

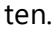

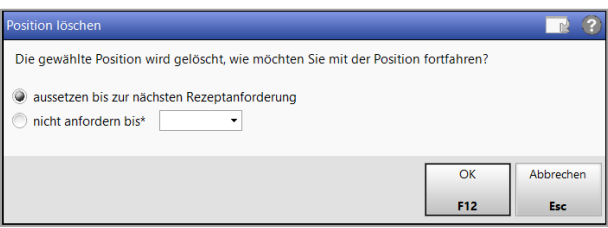

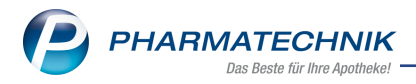

Folgende Optionen stehen Ihnen zur Verfügung:

- **aussetzen bis zur nächsten Rezeptanforderung** wählen Sie diese Option, wenn Sie die gewählte Position nur von dieser Rezeptanforderung löschen möchten. Auf der nächsten Rezeptanforderung ist die Position wieder enthalten.
- **nicht anfordern bis** wählen Sie diese Option, wenn Sie generell bis zu dem von Ihnen definierten Zeitpunkt diese Position nicht mehr anfordern möchten.

### 5.3 Erforderliche Rezeptierungsmenge ausweisen

**Modul:** Rezeptanforderung **Anwendungsfall:** Erforderliche Rezeptierungsmenge ausweisen **Neu/geändert:** 

Bisher wies die Rezeptanforderung lediglich den aktuellen Medikationsbestand auf. Um Sie in der Apotheke und den verordnenden Therapiearzt bei der Berechnung des tatsächlichen Bedarfes im Anforderungszeitraum zu unterstützen, wurde nun die neue Spalte **Bedarf** in die Rezeptanforderung integriert.

| <ul> <li>M. Server Street Control 1, 1973</li> <li>House</li> <li>Dr. Dennel Orchaster</li> <li>Andreickanster 10</li> <li>House</li> <li>House</li> <li>Hou</li></ul> | 17-30,000    |                                  |             |           |             |         |  |
|----------------------------------------------------------------------------------------------------|--------------|----------------------------------|-------------|-----------|-------------|---------|--|
| Rezeptanforderung für I<br>Bedarfszeitraum bis 30.0                                                                                                    | 7.19         |                                  |             |           | 16.0        | 07 2019 |  |
| Sehr geehrter Herr Dr. 🖻                                                                                                    | and Schule   | а,                               |             |           |             |         |  |
| gemäß Ihrer bisherigen \<br>Arzneimittel:                                                                                                    | /erordnung b | enötigen wir zur Arzneimittelste | llung die R | ezepte fi | ir folgende |         |  |
| Kunde                                                                                                    | Geb.Dat.     | Artikel                          | DAR         | Bestand   | Reichweite  | Bedarf  |  |
| Aller of Andre<br>Main, Quan Kim ANS 11                                                                                                    | 18.01.1929   | CLOPIDOGREL HEUMANN 75MG         | FTA         | -6St      |             | 10 St   |  |
| Address State (Jack 1988) (1)                                                                                                    | 18.01.1929   | DE KRISTOL 20000 I.E.            | WKA         | 2St       | 13.08.19    | 0 St    |  |
| Alexand, halder<br>Martin Anter Kater Alexand                                                                                                    | 18.01.1929   | METOHEXAL-SUCC 47.5MG            | RET         | -2St      |             | 6St     |  |
| Allowed Andrew<br>Name Constraints (1990)                                                                                                    | 18.01.1929   | NOVAMINSULFON LICHTEN500<br>MG   | FTA         | -46 St    |             | 62 St   |  |
| Alterniti balde<br>Main, Gass Kim ARE (1                                                                                                    | 18.01.1929   | PANTOPRAZOL BASICS 40MG          | TMR         | -9St      |             | 13 St   |  |
| Address Street (1992-11)                                                                                                    | 18.01.1929   | SIMVA ARISTO 40MG                | FTA         | -10 St    |             | 14 St   |  |
| Alexand, halder<br>period states part a set of a                                                                                                    | 18.01.1929   | VALSACOR 80MG FILMTABL           | FTA         | 0 St      |             | 16 St   |  |
| Marriel Sociale<br>Marriel Const King A (16) 11                                                                                                    | 18.01.1929   | XE LEVIA 50MG FILMTABLETTEN      | FTA         | 71St      | 06.10.19    | 0 St    |  |

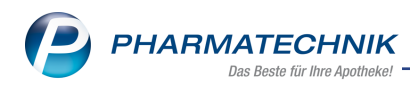

# 6 Warenlogistik

## 6.1 Preisbasis zur Artikelpreisermittlung konfigurieren

Modul: Kontakte, Warenlogistik

**Anwendungsfall:** Preisbasis in der Warenlogistik konfigurieren **Neu/geändert:** 

Insbesondere für klinikversorgende Apotheken ist die neue Konfigurationsmöglichkeit, nach welchem Schema der Artikel-EK in einem Auftrag ermittelt wird, eine arbeitserleichternde Unterstützung. Denn diese EK-Preise liegen häufig deutlich unter dem Apotheken-EK und mussten bisher manuell korrigiert werden.

Jetzt stehen Ihnen drei neue Konfigurationsparameter in den **Systemeinstellungen** der **Warenlogistik** auf der Seite **Allgemein** unter **EK-Preisbasis für Anbieter-Aufträge** zur Verfügung. Somit können Sie zur Ermittlung des Artikelpreises als Preisbasis sowohl den **Eigener EK** als auch den **Apotheken-EK** sowie den **Buchungs-EK** definieren und die Reihenfolge der Prüfung festlegen.

| Systemeinstellungen >     | Sortiment: Warenlogistik      |                         |           |      |    |        |               | ₽?( | ) <b>3</b> × |
|---------------------------|-------------------------------|-------------------------|-----------|------|----|--------|---------------|-----|--------------|
|                           |                               |                         |           |      |    | Gültig | keitsbereich: |     | <b>▲</b> 1   |
|                           |                               |                         |           |      |    | Syste  | mparameter    |     | 315          |
| Allgemein                 | Allgemein                     |                         |           |      |    |        |               |     |              |
| Alternativsuchen          | Warenkorb allgemein           |                         |           |      |    |        |               |     |              |
| Artikel bestellen         | Filter Warenkorbü             | bersicht                | Großhän   | dler |    | •      |               |     |              |
| Bestellabfragen           | Etikettendruck                |                         |           |      |    |        |               |     |              |
| Bestellabfragen 2         | Druck der Etiket<br>Freiwa    | ten aller<br>Ihlartikel | ~         |      |    |        |               |     |              |
| Bestellung senden         | Druck der Etiket<br>Sichtwa   | ten aller<br>hlartikel  | ✓         |      |    |        |               |     |              |
| Online-Anfrage/Bestellung | Druck der Etiketten aller re  | ezeptpfl.<br>Artikel    |           |      |    |        |               |     |              |
| Optimierung               | EK-Preisbasis für Anbieter-Au | ıfträge                 |           |      |    |        |               |     |              |
| Wareneingang              | EK-Preisbasis Kri             | terium 1                | Apo-EK    |      |    | •      |               |     |              |
| 5.5                       | EK-Preisbasis Kri             | terium 2                | Eigener B | K    |    | •      |               |     |              |
|                           | EK-Preisbasis Kri             | terium 3                | Buchung   | s-EK |    | •      |               |     |              |
|                           |                               |                         |           |      |    |        |               |     |              |
|                           |                               |                         |           |      |    |        |               |     |              |
|                           |                               |                         |           |      |    |        |               |     |              |
|                           |                               |                         |           |      |    |        |               |     |              |
|                           |                               |                         |           |      |    |        |               |     |              |
| Strg<br>Alt F1 F2         | F3 F4 F                       | 5                       | F6        | F7   | F8 | F9     | F10           | F11 | F12          |

Die Konfigurationsparameter wirken bei folgenden Bedingungen:

- Für den betreffenden Artikel liegt kein Angebotspreis beim gewählten Direktlieferanten vor.
- Die Ermittlung der Preisbasis wird ausschließlich vor dem Buchen durchgeführt sie hat somit keinen Einfluss auf die Berechnung des effektiven EKs.
- Eine Konfigurationsänderung wirkt ausschließlich bei Neuerfassung von Artikeln sie führt zu keiner Aktualisierung der Artikelpreise in bestehenden Aufträgen.
- Die Ermittlung wird bei Erstellung eines lokalen oder gemeinsamen Bestellvorschlags an einen Direktlieferanten durchgeführt, sofern Sie im Dialog Auswertungskriterien > Bestellvorschlag zur gewählten Option Lieferant (nur Angebote)die Checkbox Nur günstigste Angebote <u>nicht</u> aktiviert haben.

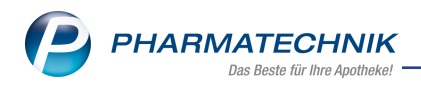

### Anwendungsfälle/Best Practise

Für klinikversorgende bzw. Klinikapotheken ist es vorteilhaft, folgende Standardeinstellung vorzunehmen:

EK-Preisbasis Kriterium 1 - Buchungs-EK

EK-Preisbasis Kriterium 2 - Eigener EK

EK-Preisbasis Kriterium 3 - Apo-EK

Bei dieser vorgegebenen Reihenfolge wird zunächst immer überprüft, ob für den entsprechenden Artikel ein Buchungs-EK vorliegt. Die Preisbasis **Eigener EK** wird nur bei Artikel herangezogen, welche keinen **Buchungs-EK** hinterlegt haben.

Wenn Sie den verhandelten Artikel-EK vor der Bestellung einpflegen, empfehlen wir folgende Standardeinstellung:

EK-Preisbasis Kriterium 2 - **Eigener EK** 

EK-Preisbasis Kriterium 1 - Buchungs-EK

EK-Preisbasis Kriterium 3 - Apo-EK

### 6.2 MSV3-Dienstanbieter

Modul: Kontakte, Warenlogistik

Anwendungsfall: MSV3-Anbieter auf der Seite Sendeparameter einrichten

#### Neu/geändert:

Folgende Lieferanten bieten nun auch die Bestellung per MSV3 an, so dass Sie diese in IXOS als MSV3-Lieferanten nutzen können:

- sangro medical service GmbH
- St. Georg Apotheke

Wenn Sie bei diesen Lieferanten bestellen, dann können Sie in der Kontaktverwaltung auf der Seite **Sendeparameter** die entsprechenden Zugangsdaten einrichten.

Folgende Lieferanten bieten die Bestellung per MSV3 nicht mehr an:

Occasio OTC

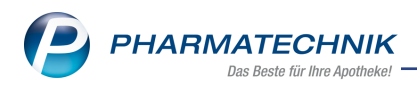

# 7 Reports

# 7.1 Neue vordefinierte Abfragen, Felder und Optionen der Ergebnisverarbeitung

#### Modul: Reports

Im Modul **Reports** stehen Ihnen folgende neue vordefinierte Abfragen, Felder , Summenfilter oder Optionen der Ergebnisverarbeitung zur Verfügung:

- Weitere Filterungen (Summenfilter)
  - neues Feld **Klinikzuordnung** im Filter **Kunden**: Erleichtert die Auswahl einer Klinik und aller ihrer Untereinheiten für Abfragen

|                                                                                                    | ABC-Robertrag (12Mor.)                | zenals 🔻                                |    |           |
|----------------------------------------------------------------------------------------------------|---------------------------------------|-----------------------------------------|----|-----------|
| ıb 0,01€; Juli 2019                                                                                                    | ABC-Ronertrag (12Mon.)                | <egai> ▼</egai>                         |    |           |
|                                                                                                    | ABC-Rohertrag (SMon.)                 | <egai> •</egai>                         |    |           |
|                                                                                                    | ABC-Intertrag (divion.)               | <egal> •</egal>                         |    |           |
|                                                                                                    | ABC-Umsatz (12Mon.)                   | <egal> •</egal>                         |    |           |
|                                                                                                    | ABC-Umsatz (6Mon.)                    | <egal> •</egal>                         |    |           |
|                                                                                                    | Alterestaffal                         | <egal> •</egal>                         |    |           |
|                                                                                                    | Paskoffisskunde                       | <egal> •</egal>                         |    |           |
|                                                                                                    | Goschlacht                            | <egal> •</egal>                         |    |           |
|                                                                                                    | let klassifiziert mit                 | <egal< td=""><td></td><td></td></egal<> |    |           |
|                                                                                                    | Ist Laufkunde                         | <eqal> ▼</eqal>                         |    | v         |
|                                                                                                    | lst Person                            | <egal> ▼</egal>                         |    | v         |
|                                                                                                    | Kassenstatus                          | <eqal></eqal>                           |    | ΣŇ        |
|                                                                                                    | Klinikzuordnung                       | Egal                                    |    | v         |
|                                                                                                    | Kostenstelle                          | Egal                                    |    | Ň         |
|                                                                                                    | Kostenträger                          | Egal                                    |    | V         |
|                                                                                                    |                                       | 99.                                     |    |           |
| Mehrfachauswahl                                                                                                    | Alle speziellen Filter zurück         | csetzen                                 | ОК | Abbrechen |
|                                                                                                    |                                       |                                         |    |           |
| edingung für das Feld                                                                                                    | "Klinikzuordnung"                     |                                         |    |           |
|                                                                                                    |                                       |                                         |    |           |
| Sucnen                                                                                                    |                                       |                                         |    | V         |
| A state strength land                                                                                                    |                                       |                                         |    |           |
| <ul> <li>alle auswahlen</li> </ul>                                                                                                    |                                       |                                         |    |           |
| <ul> <li>Alle auswahlen</li> <li>Klinik am Berg</li> </ul>                                                                                                    |                                       |                                         |    |           |
| <ul> <li>Alle auswahlen</li> <li>Klinik am Berg</li> <li>Station Elüsse</li> </ul>                                                                                                    |                                       |                                         |    |           |
| <ul> <li>alle auswahlen</li> <li>Klinik am Berg</li> <li>Station Flüsse</li> </ul>                                                                                                    |                                       |                                         |    |           |
| <ul> <li>Alle auswahlen</li> <li>Klinik am Berg</li> <li>Station Flüsse</li> <li>Station Gebirg</li> </ul>                                                                                                    | je                                    |                                         |    |           |
| <ul> <li>Alle auswanien</li> <li>Klinik am Berg</li> <li>Station Flüsse</li> <li>Station Gebirg</li> <li>Klinik am See</li> </ul>                                                                                       | je                                    |                                         |    |           |
| <ul> <li>Alle auswahlen</li> <li>Klinik am Berg</li> <li>Station Flüsse</li> <li>Station Gebirg</li> <li>Klinik am See</li> <li>Station 1</li> </ul>                                                                    | je                                    |                                         |    |           |
| <ul> <li>are auswahlen</li> <li>Klinik am Berg</li> <li>Station Flüsse</li> <li>Station Gebirg</li> <li>Klinik am See</li> <li>Station 1</li> <li>Station 2</li> </ul>                                                  | je                                    |                                         |    |           |
| <ul> <li>alle auswahlen</li> <li>✓ Klinik am Berg</li> <li>✓ Station Flüsse</li> <li>✓ Station Gebirg</li> <li>✓ Klinik am See</li> <li>✓ Station 1</li> <li>✓ Station 2</li> </ul>                                     | je                                    |                                         |    |           |
| <ul> <li>Jate auswanten</li> <li>Klinik am Berg</li> <li>Station Flusse</li> <li>Station Gebirg</li> <li>Klinik am See</li> <li>Station 1</li> <li>Station 2</li> </ul>                                                 | je                                    |                                         |    |           |
| <ul> <li>ane auswannen</li> <li>Ane auswannen</li> <li>Station Flüsse</li> <li>Station Gebirg</li> <li>Klinik am See</li> <li>Station 1</li> <li>Station 2</li> </ul>                                                   | je                                    |                                         |    |           |
| <ul> <li>are auswarien</li> <li>Alinik am Berg</li> <li>Station Flüsse</li> <li>Station Gebirg</li> <li>Klinik am See</li> <li>Station 1</li> <li>Station 2</li> </ul>                                                  | je                                    |                                         |    |           |
| <ul> <li>alle auswahlen</li> <li>Klinik am Berg</li> <li>Station Flüsse</li> <li>Station Gebirg</li> <li>Klinik am See</li> <li>Station 1</li> <li>Station 2</li> </ul>                                                 | je                                    |                                         |    |           |
| <ul> <li>✓ alle auswahlen</li> <li>✓ Klinik am Berg</li> <li>✓ Station Flüsse</li> <li>✓ Station Gebirg</li> <li>✓ Klinik am See</li> <li>✓ Station 1</li> <li>✓ Station 2</li> </ul>                                   | je                                    |                                         |    |           |
| <ul> <li>ane auswannen</li> <li>Ane auswannen</li> <li>Station Flüsse</li> <li>Station Gebirg</li> <li>Klinik am See</li> <li>Station 1</li> <li>Station 2</li> </ul>                                                   | je                                    |                                         |    |           |
| <ul> <li>ane auswannen</li> <li>Alinik am Berg</li> <li>Station Flüsse</li> <li>Station Gebirg</li> <li>Klinik am See</li> <li>Station 1</li> <li>Station 2</li> </ul>                                                  | je                                    |                                         |    |           |
| <ul> <li>are auswariten</li> <li>I klinik am Berg</li> <li>I Station Flüsse</li> <li>I Station Gebirg</li> <li>I klinik am See</li> <li>I Station 1</li> <li>I Station 2</li> </ul>                                     | je                                    |                                         |    |           |
| <ul> <li>alle auswahlen</li> <li>Klinik am Berg</li> <li>Station Flüsse</li> <li>Station Gebirg</li> <li>Klinik am See</li> <li>Station 1</li> <li>Station 2</li> </ul>                                                 | je                                    |                                         |    |           |
| <ul> <li>✓ alle auswahlen</li> <li>✓ Klinik am Berg</li> <li>✓ Station Flüsse</li> <li>✓ Station Gebirg</li> <li>✓ Klinik am See</li> <li>✓ Station 1</li> <li>✓ Station 2</li> </ul>                                   | je                                    |                                         |    |           |
| <ul> <li>✓ alle auswahlen</li> <li>✓ Klinik am Berg</li> <li>✓ Station Flüsse</li> <li>✓ Station Gebirg</li> <li>✓ Klinik am See</li> <li>✓ Station 1</li> <li>✓ Station 2</li> </ul>                                   | je                                    |                                         |    |           |
| <ul> <li>alle auswahlen</li> <li>Alle Auswahlen</li> <li>Station Flüsse</li> <li>Station Gebirg</li> <li>Klinik am See</li> <li>Station 1</li> <li>Station 2</li> </ul>                                                 | je<br>ert anzeigen                    |                                         |    |           |
| <ul> <li>alle auswahlen</li> <li>Alle auswahlen</li> <li>Station Flüsse</li> <li>Station Gebirg</li> <li>Station 1</li> <li>Station 1</li> <li>Station 2</li> </ul>                                                     | je<br>ert anzeigen<br>rte ausgewählt: |                                         |    |           |
| <ul> <li>alle auswahlen</li> <li>Alle Auswahlen</li> <li>Klinik am Berg</li> <li>Station Flüsse</li> <li>Station Gebirg</li> <li>Klinik am See</li> <li>Station 1</li> <li>Station 1</li> <li>Station 2</li> </ul>      | je<br>ert anzeigen<br>rte ausgewählt: |                                         |    |           |
| <ul> <li>alle auswahlen</li> <li>alle auswahlen</li> <li>Galla auswahlen</li> <li>Station Flüsse</li> <li>Station Flüsse</li> <li>Station auswahlen</li> <li>Station 1</li> <li>Station 1</li> <li>Station 2</li> </ul> | je<br>ert anzeigen<br>rte ausgewählt: |                                         |    |           |

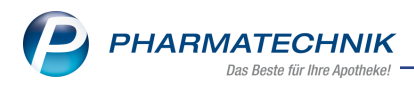

# 8 Preise und Kalkulation

# 8.1 Sofortige Preisaktualisierung bei Eingabe des manuellen Eigen-EKs und Eigen-VKs in der Artikelverwaltung

**Modul:** Preise und Kalkulation, Artikelverwaltung **Anwendungsfall:** Arbeiten mit Preislisten **Neu/geändert:** 

Bei Eingabe eines **Eigenen EKs** bzw. **Eigenen VKs** in der **Artikelverwaltung** auf der Seite **Preisgestaltung** werden die Preise in Preislisten sofort aktualisiert, wenn ...

- eine Rechenregel in der Preisliste ist, die den Eigen EK oder den Eigen VK als Berechnungsbasis nutzt und
- die Preisliste als Aktualisierungsart den Wert Automatisch hat.

In unserem Beispiel hat der Artikel einen Eigenen EK von 4,50 €.

| Artikelsuche >           | Artikeldaten            |       |           |       |              |        |             | Å [          | 1          | ? ©       | 장     | ×    |
|--------------------------|-------------------------|-------|-----------|-------|--------------|--------|-------------|--------------|------------|-----------|-------|------|
| Artikelbezeichnur        | ng                      | DAR   | Einheit   | NP    | PZN          | Stat   | us Verfa    | II Besta     | and Res    | .Mg 🛛     | •]    | 1    |
| BAMBUSA D 1 G            | Globuli                 | GLO   | 10g       | nb    | 00000        | 313    |             |              |            |           |       | 1    |
| <u>A</u> BDA-Basisinfo   | Preisgestaltung         |       |           |       |              |        |             |              |            |           | B     | •    |
| ABDA-Abgabeinfo          |                         |       |           |       |              |        | Filial- & I | Partnerausw  | ahl eigen  | e Apothek | e     | ٠    |
|                          | ABDA-Preise             |       |           |       |              |        | Letzte      | Einkaufspre  | eise       |           |       |      |
| ABDA-Vertriebsinfo       | Apo-EK                  |       | 5,19      | •     |              |        |             | Buchungs     | -EK        |           |       |      |
|                          | Apo-VK                  |       | 9,70      | )     |              |        |             | Effektiver   | EK         |           |       |      |
| ABDA-Lagerinto           | Anbieterpreis (ApU)     |       | 4,38      | 3     |              |        | D           | urchschnitts | -EK        |           |       |      |
| ABDA-Änderungsinfo       | Unverb. Preisempf.      |       |           |       |              |        |             |              |            |           |       |      |
| AbbA Anderengamo         | Mehrwertsteuer          | Voll  |           |       |              |        |             |              |            |           |       |      |
| Einkauf / Retoure        |                         |       |           |       |              |        |             |              |            |           |       |      |
|                          | Eigene Preise           |       |           |       |              |        |             |              |            |           |       |      |
| Einkauf / Angebote       | Eigener EK              |       | 4,50      | )     |              |        |             |              |            |           |       |      |
|                          | Eigener VK              |       | 8,73      | E 🔤   |              | 8,73   |             | Rohert       | rag        | 2,84      |       |      |
| <u>V</u> erkauf          | Rechenregel             | ABDA  | -VK-10%   |       |              | -0     |             | Aufsch       | lag        | 63,11     | 1 %   |      |
| Redarfectatistik         | Grundpreis              | 87,30 | E / 100 g |       |              |        |             | Spar         | nne        | 38,69     | 9 %   | i    |
| Dedans <u>s</u> tatistik |                         |       |           |       |              |        |             |              |            |           |       | _    |
| Bestelloptimierung       | Altuelle Dreise Dre     | ice   |           |       |              |        |             |              |            |           |       |      |
|                          | Aktuelle Preise Pre     | ise   |           |       |              |        |             |              |            |           |       |      |
| Preisgestaltung          | inkl. zukünftige Preise |       |           |       |              |        |             |              |            |           |       |      |
|                          | P Bezeichnung           |       |           | Preis | liste        | VK     | Spanne %    | Gültig ab    | Gültig bis | Herkunft  | t     |      |
| Lagerdaten               | 1 Happy Hour Preise 20  | 019   |           | Happ  | y Hour Preis | 8,03   | 33,33       | 03.07.2019   | 31.07.201  | 9         |       |      |
| Lagerinfo F&P            | 4 Standard              |       |           | Eiger | ner VK       | 8,73   | 38,69       | 11.05.2019   |            |           |       |      |
| engen <u>m</u> o r dr    |                         |       |           |       |              |        |             |              |            |           |       |      |
| Rabattvereinbarungen     |                         |       |           |       |              |        |             |              |            |           |       |      |
|                          |                         |       |           |       |              |        |             |              |            |           | _     | _    |
| Strg Speichern St        | uchen Neu Lösche        | n Wa  | renkorb   | Info  | ABDA-DB      | Anbiet | er          | Statu        | s          | Üb        | erneh | imen |
| Alt F1                   | F2 F3 F4                |       | F5        | F6    | F7           | F8     | F9          | F10          | F          | 11        | F12   |      |

Wenn Sie den Eigenen EK auf 4,60 € erhöhen und die Änderung speichern, wird der kalkulierte VK aktualisiert.

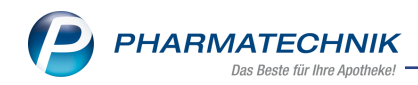

| 3        | Preise und Kal        | kulation >          | Preislisten   | verwal  | ten > P | reisliste b | earbeiten    |         |          |                | ß.        | ] []      | ? (      | e ব       | × |
|----------|-----------------------|---------------------|---------------|---------|---------|-------------|--------------|---------|----------|----------------|-----------|-----------|----------|-----------|---|
| Preisl   | iste                  |                     |               |         |         |             |              |         |          |                |           |           |          |           | 2 |
| Happ     | y Hour Preise         | e 2019              |               |         |         |             |              |         |          |                |           |           |          | -         | 2 |
| B        | ezeichnung*           | Нарру Нои           | r Preise 20   | 19      |         |             |              | Inaktiv |          | Тур            | o* Brutto | preise    |          |           |   |
|          | Notiz                 |                     |               |         |         |             |              |         | Akt      | ualisierungsar | t* Autor  | natisch   |          |           | • |
|          |                       |                     |               |         |         |             |              |         |          | Verbund        | d* Nicht  | verteilt  |          |           | • |
| Artike   | el <u>K</u> alkulatio | nsregel <u>V</u> o  | rschau        |         |         |             |              |         |          |                |           |           |          |           |   |
|          | Filter                | kriterien Gü        | iltig ab 03.0 | 07.2019 | / BAMBU | ISA D 1 (P  | ZN: 000003   | 13)     |          |                |           |           |          |           |   |
|          | Artikelbe             | zeichnung           |               | DAR     | Einheit | Anbieter    |              |         | VK       | Rohertrag      | Spanne    | Gültig vo | on G     | ültig bis |   |
|          | BAMBUS                | A D 1               |               | GLO     | 10g     | DHU-Arz     | neimittel Gr | mbH &   | 8,21     | 2,30           | 33,33     | 03.07.20  | 19       |           |   |
|          |                       |                     | -             |         |         |             |              |         |          |                |           |           |          |           |   |
|          |                       |                     |               |         |         |             |              |         |          |                |           |           |          |           |   |
|          |                       |                     |               |         |         |             |              |         |          |                |           |           |          |           |   |
|          |                       |                     |               |         |         |             |              |         |          |                |           |           |          |           |   |
|          |                       |                     |               |         |         |             |              |         |          |                |           |           |          |           |   |
|          |                       |                     |               |         |         |             |              |         |          |                |           |           |          |           |   |
|          | Artikelpreise         | e <u>S</u> taffelun | 9             |         |         |             |              |         |          |                |           |           |          |           |   |
|          |                       |                     | 70.1          |         | _       |             |              |         |          |                |           |           |          |           |   |
|          |                       | Ano                 | -FK           |         | _       | Dur         | chschnitts-F | K       |          |                | Figener   | VK        |          |           |   |
|          |                       | Eigener             | EK            |         |         | Dui         | Anbieterpre  | is      |          |                | ligenei   | JVP       |          |           |   |
|          |                       | Buchungs            | -EK           |         |         | Kra         | nkenhaus-E   | к       |          |                |           |           |          |           |   |
| 2        |                       |                     |               |         |         |             |              |         |          |                |           |           |          |           |   |
| <u>ء</u> |                       |                     |               |         |         |             |              |         |          |                |           |           |          |           |   |
| Chan     | Speichern             | Suchen              | Neu           | Art     | ikel    | Artikel     | Filter       | -       | Artikel- | Drucken        | 1         |           | Preise   | -         | _ |
| Alt      | - Franker (           |                     | Klinik        | löso    | hen e   | einfügen    |              |         | details  | Crockerr       |           | imp       | ortieren |           |   |
| Alt      | F1                    | FZ                  | F3            | F       | 4       | F5          | F6           | F7      | F8       | F9             | F10       | )         | FII      | F12       | 2 |

Dies führt zu einem neuen Eintrag in der Auflistung Aktuelle Preise.

| Artikelsuche >               | Artikeldaten                         |              |                 |                  |                      |          |                            | 6 6                             | ₽ ?                   | 0             | 8 ×    |
|------------------------------|--------------------------------------|--------------|-----------------|------------------|----------------------|----------|----------------------------|---------------------------------|-----------------------|---------------|--------|
| Artikelbezeichnun            | ng                                   | DAR          | Einheit         | NP               | PZN                  | Status   | Verfall                    | Bestand                         | Res.Mg                |               | 1      |
| BAMBUSA D 1 G                | ilobuli                              | GLO          | 10g             | nb               | 0000031              | 3        |                            |                                 |                       | •             | 1      |
| <u>A</u> BDA-Basisinfo       | Preisgestaltung                      |              |                 |                  |                      |          |                            |                                 |                       |               | >      |
| A <u>B</u> DA-Abgabeinfo     | ABDA-Preise                          |              |                 |                  |                      |          | Filial- & Partr            | nerauswahl<br><b>aufspreise</b> | eigene A              | potheke       | •      |
| ABDA-Ver <u>t</u> riebsinfo  | Apo-Ek                               | <            | 5,19            |                  |                      |          | Bu                         | ichungs-EK                      |                       |               |        |
| AB <u>D</u> A-Lagerinfo      | Apo-Vi<br>Anbieterpreis (ApU         | <            | 9,70<br>4,38    | 1                |                      |          | Ef<br>Durch                | ffektiver EK<br>schnitts-EK     |                       |               |        |
| ABDA- <u>Ä</u> nderungsinfo  | Unverb. Preisempt<br>Mehrwertsteue   | r Voll       |                 | 1                |                      |          |                            |                                 |                       |               |        |
| Einkauf / Retoure            | Simon Desire                         |              |                 | 1                |                      |          |                            |                                 |                       |               |        |
| Einkauf / An <u>g</u> ebote  | Eigener El                           | <            | 4,60            |                  |                      |          |                            |                                 |                       |               |        |
| <u>V</u> erkauf              | Eigener VI<br>Rechenrege             | I ABDA       | 8,73<br>-VK-10% | <b>.</b>         | 8,7                  | 3<br>//  |                            | Rohertrag<br>Aufschlag          |                       | 2,74<br>59,57 | %      |
| Bedarfs <u>s</u> tatistik    | Grundpreis                           | s 87,30      | € / 100 g       |                  |                      |          |                            | Spanne                          |                       | 37,33         | % i    |
| Bestelloptimierung           | Aktuelle Preise Pr                   | reise        |                 |                  |                      |          |                            |                                 |                       |               |        |
| Preisgestaltung              | inkl. zukünftige Preise              | e            |                 |                  |                      |          |                            |                                 |                       |               |        |
| <u>L</u> agerdaten           | P Bezeichnung<br>Happy Hour Preise 2 | 2019         |                 | Preisli<br>Happy | iste<br>/ Hour Preis | VK 5     | Spanne % Gül<br>31,85 03.0 | tig ab Gül                      | Itig bis H<br>07.2019 | lerkunft      |        |
| Lageri <u>n</u> fo F&P       | 4 Standard                           | 2019         |                 | Eigen            | er VK                | 8,21     | 33,33 03.0                 | 05.2019 31.                     | 07.2019               |               |        |
| <u>R</u> abattvereinbarungen |                                      |              |                 | -                |                      |          |                            | -                               | -                     |               |        |
| Strg Speichern Su            | u <b>chen Neu</b> Lösch              | en <b>Wa</b> | renkorb         | Info             | ABDA-DB              | Anbieter |                            | Status                          |                       | Über          | nehmen |
| Alt F1                       | F2 F3 F4                             |              | F5              | F6               | F7                   | F8       | F9                         | F10                             | F11                   |               |        |

# 8.2 Konfiguration zum Löschen des Eigenen EKs bei (Wert-)Buchung eines Artikels

**Modul:** Warenlogistik, Artikelverwaltung, Preise und Kalkulation **Anwendungsfall:** (Wert-)Buchung eines Artikels **Neu/geändert:** 

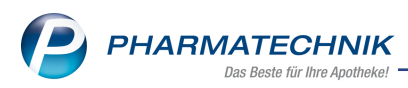

Der Konfigurationsparameter **Buchungs-EK in Eigen-EK übernehmen**, welcher bisher bewirkte, dass je nach Einstellung der Buchungs-EK als Eigener EK übernommen wurde oder nicht übernommen wurde, wird mit folgender Option erweitert:

• Eigenen EK bei Wertbuchung löschen -Beim (Wert-)Buchen eines Artikels im Waren-

eingang wird der ggf. vorhandene Eigen-EK gelöscht. Dies unterstützt Szenarien vor allem im Klinikumfeld, in denen ein Eigen-EK eingetragen werden muss (der jetzt in allen Preislisten sofort aktualisiert wird, s.o.), um bei Bestandsbuchung den veralteten Durchschnitts- oder Buchungs-EK zu übersteuern, d.h. um mit einem aktuellen Preis buchen zu können. Bei Wertbuchung wird dann der manuell eingetragene Eigen-EK

gelöscht, damit die Berechnung des VKs daraufhin entsprechend der Preiskaskade in der Rechenregel auf Basis des Buchungs-EKs erfolgt. Zudem wird damit verhindert, dass der manuell eingetragene Eigen-EK veraltet, da er nicht regelmäßig gepflegt werden kann.

### 8.3 Filter von Preislisten erweitert

Modul: Preise und Kalkulation Anwendungsfall: Filtern von Preislisten Neu/geändert:

Standardmäßig werden beim Bearbeiten einer Preisliste im Reiter **Artikel** nur noch die relevanten Artikel angezeigt, um die Preisliste übersichtlich zu halten und um bei einer manuellen Aktualisierung der Preisliste eine optimale Performance zu gewährleisten.

Diese Filterung wurde für alle Filterfunktionen bzgl. Preislisten mit der Auswahlliste **Relevanz/Lagerstatus** hinterlegt.

Die Auswahlliste **Relevanz/Lagerstatus** bietet Selektionskriterien entsprechend der Relevanz und des Lagerstatus wie folgt an:

- **Relevante Artikel** Es werden nur Artikel angezeigt, die folgenden Kriterien genügen: Lagerstatus ist POS/POR oder Bestand >0 oder letzter Verkauf ist nicht älter als 4 Monate oder Artikel ist in Bestellung.
- Nur Lagerartikel Es werden nur Lagerartikel angezeigt (Lagerstatus ist POS/POR).
- Nur nicht Lagerartikel Es werden nur Artikel angezeigt, die keine Lagerartikel sind.
- Alle Artikel Es werden alle Artikel angezeigt.

In diesem Zusammenhang wurde die Checkbox für Lagerartikel entfernt. Hinzugekommen sind die Möglichkeiten zur Filterung auf einen bestimmten Anbieter und zum Entfernen des Lagerorts per 💼 Button.

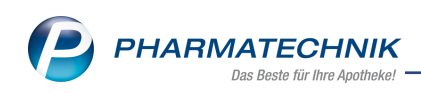

| Preisliste filtern      |                    |        |           |   | R       | ?  |
|-------------------------|--------------------|--------|-----------|---|---------|----|
|                         |                    |        |           |   |         |    |
| Gültig von              | 09.07.2019         |        | bis       |   | •       |    |
|                         | 📃 inkl. heute verä | ändert | er Preise |   |         |    |
| Preisaktualisierung von | -                  |        | bis       |   | -       |    |
| Artikel                 |                    |        |           |   |         |    |
| Relevanz/Lagerstatus    | Relevante Artikel  |        |           |   | -       |    |
| Anbieter                |                    |        |           |   |         |    |
| Lagerort                |                    |        |           |   |         |    |
| Abgabebestimmung        | Alle               |        |           |   | •       |    |
| Preis                   | Alle               |        |           |   | •       |    |
| Rohertrag von           |                    | €      | bis       |   |         | €  |
| Spanne von              |                    | %      | bis       |   |         | %  |
| Rohertrag/Spanne        | keine Einschränk   | ung    |           |   | •       |    |
|                         |                    |        |           |   |         |    |
| Eingaben                |                    |        | 0         | < | Abbrech | en |
| F4                      |                    |        | F1.       | 2 | Esc     |    |

Beispiel: Preisliste im Reiter Artikel filtern

| Vorschau filtern        |                                  |                             |                              |
|-------------------------|----------------------------------|-----------------------------|------------------------------|
| Filterbezeichnung       | Übernahmefilter (Standard)       |                             |                              |
| Artikel                 |                                  |                             |                              |
| Relevanz/Lagerstatus    | Relevante Artikel                | *                           |                              |
| Anbieter                |                                  |                             |                              |
| Lagerort                |                                  |                             |                              |
| Abgabebestimmung        | Alle                             | •                           |                              |
| EK                      | keine Einschränkung              | •                           |                              |
| Kalkulationsregel       |                                  |                             | 💼                            |
| Typ Preisübernahme      | Alle                             | •                           |                              |
| Preis                   | Alle                             | •                           |                              |
|                         |                                  |                             |                              |
|                         | Anzeige der Änderung             | Markierung für Übernahme    | e                            |
|                         | Preiserhöhung                    | 📃 selbst erfasster und manu | uell veränderter Preis       |
|                         | <ul> <li>Preissenkung</li> </ul> | wegfallender Preis          |                              |
|                         | hinzukommender Preis             | inkl. nicht ermittelbare    | er Preis                     |
|                         | wegfallender Preis               | inkl. selbst erfasster ur   | nd manuell veränderter Preis |
|                         | Preis nicht ermittelbar          | Kalkulationsregel mit Pre   | isübernahme manuell          |
|                         | Artikel ohne Preisänderur        | ng                          |                              |
| Abweichung Preis        |                                  |                             |                              |
| Abweic                  | hung %                           | Abweichung (                |                              |
| VK min                  | % max                            | % VK min é                  | may                          |
| Robertrag min           | % max                            | % Robertrag min             | max f                        |
| Spanne min              | % max                            | %                           |                              |
| - Spunne mini           |                                  |                             |                              |
| Sneichern <b>Filter</b> |                                  |                             | OK Abbrechen                 |
| zurücksetzen            |                                  |                             | Abbrechen                    |
| F1 F4                   |                                  |                             | F12 Esc                      |
|                         |                                  |                             |                              |

Beispiel: Preisliste im Reiter Vorschau filtern

| Erweiterte Preislistensuche |                    |                 |            | ?   |
|-----------------------------|--------------------|-----------------|------------|-----|
|                             |                    |                 |            |     |
| Bezeichnung                 | ×                  |                 |            | ]   |
| Gültig von                  | 09.07.2019 -       | bis             | -          |     |
|                             | 📃 inkl. heute vera | änderter Preise |            |     |
| Preisaktualisierung von     | -                  | bis             | -          |     |
| Artikel                     |                    |                 |            | ]   |
| Relevanz/Lagerstatus        | Alle Artikel       |                 | -          |     |
| Anbieter                    |                    |                 |            |     |
| Abgabebestimmung            | Alle               |                 | -          |     |
| Preis                       | Alle               |                 | -          |     |
| Rohertrag von               |                    | € bis           |            | €   |
| Spanne von                  |                    | % bis           |            | %   |
| Rohertrag/Spanne            | keine Einschränk   | ung             | -          |     |
| Inaktive Preislisten        | ohne inaktive      |                 | •          |     |
|                             |                    |                 |            |     |
| Eingaben                    |                    | 0               | DK Abbreck | nen |
| F4                          |                    | F               | 12 Esc     |     |

Beispiel: Erweiterte Preislistensuche

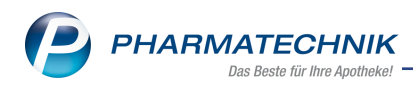

### 8.4 Preise manuell aktualisieren

Modul: Preise und Kalkulation

Anwendungsfall: Preise manuell aktualisieren

#### Neu/geändert:

Um bei einer manuellen Aktualisierung der Preisliste eine optimale Performance zu gewährleisten, steht Ihnen die Funktion zur Aktualisierung der relevanten Preise mit **Rel. Preise aktualisieren - F11** zur Verfügung.

Um wie bisher alle Preise zu aktualisieren, wählen Sie Alle Preise aktualisieren - Strg+F11.

| Ş              | ✓ Preise und Kalkulation > Preislisten verwalten > Preisliste bearbeiten |                     |                      |                    |            |               |            |        |             |            |                |              |          |             |
|----------------|--------------------------------------------------------------------------|---------------------|----------------------|--------------------|------------|---------------|------------|--------|-------------|------------|----------------|--------------|----------|-------------|
| Preis          | sliste                                                                   |                     |                      |                    |            |               |            |        |             |            |                |              |          | 2           |
| Mus            | sterpreisliste                                                           |                     |                      |                    |            |               |            |        |             |            |                |              | -        | 2           |
| E              | Bezeichnung*                                                             | Musterpreis         | sliste               |                    |            |               | Inaktiv    |        |             | Typ* B     | ruttopreise    |              |          | -           |
|                | Notiz                                                                    |                     |                      |                    |            |               |            | Ak     | dualisieru  | ungsart* B | enutzerdefi    | niert        |          | -           |
|                |                                                                          |                     |                      |                    |            |               |            |        | Ve          | erbund* N  | licht verteilt |              |          | •           |
| <u>A</u> rtike | el (3) <u>K</u> alkulat                                                  | ionsregel           | /orschau (7)         |                    |            |               |            |        |             |            |                |              |          |             |
|                | Filter K                                                                 | omplexe Filte       | erkriterien (Fu      | nktion 'Fil        | ter-F6')   |               |            |        |             |            |                |              |          |             |
| Üt             | bernahme für 2                                                           | Zeitraum vor        | 10.07.20             | )19 <del>-</del> I | bis        | •             |            | (      | Preise let: | ztmalig ak | tualisiert am  | 10.07.201    | 19 12:45 | 5) <u>A</u> |
|                | Artikelbeze                                                              | eichnung            |                      | DAR                | Einheit    | akt.          | /K ne      | uer VK | Diff. VK    | Rohertrag  | g Spanne (9    | 6) Mehr      | verk.    | <b>^</b>    |
|                | GELOMYRT                                                                 | OL                  |                      | WKM                | <b></b>    | 12,           | 00         | 10,49  | -1,51       | 4,9        | 0 55,5         | 56           | 10%      | Ŧ           |
|                | GELOMYR                                                                  | TOL                 |                      | WKM                |            | 5,            | ¥1         | 6,22   | 0,81        | 2,4        | 3 46,4         | 6            | -17%     | t           |
|                | GELOMYR                                                                  | TOL FORTE           |                      | wкм                | 205t 📝     | 9,            | 17         | 10,51  | 1,34        | 5,28       | 3 59,8         | 0            | -10%     | t =         |
|                | GELOMYR                                                                  | TOL FORTE           |                      | wкм                | 50St 🚅     | 20,           | 32         | 21,99  | 1,67        | 9,12       | 2 49,3         | 5            | -8%      | t           |
|                | VICHY AER                                                                | A TEINT CLA         | CRE35                | CRE                | 30ml       |               |            | 19,50  | 0,00        | 4,2        | 7 26,0         | )5           | 0%       | *           |
|                | VICHY DEC                                                                | ROLL ON 4           | 18H                  | STI                | 50ml       |               |            | 10,50  | 0,00        | 3,04       | 4 34,4         | 7            | 0%       | *           |
|                | <b>VICHY НО</b>                                                          | MME DEO ZI          | ERSTAEUB             | SPR                | 100ml      |               |            | 10.50  | 0.00        | 3.20       | 5 36.9         | 6            | 0%       | * 💌         |
|                | Artikelpreise                                                            | <u>D</u> etails zur | m VK <u>S</u> taffel | ung                |            |               |            |        |             |            |                |              |          |             |
|                |                                                                          | P                   | ZN 02                | 571592             |            | Effektiver E  | К          | 3,92   |             |            | Apo-VK         |              | 12,20    |             |
|                |                                                                          | Apo-                | EK                   | 6,53               | Du         | rchschnitts-E | к          | 3,92   |             | Ei         | gener VK       |              |          |             |
|                |                                                                          | Eigener             | EK                   | 3,92               |            | Anbieterpre   | is         | 5,51   |             |            | UVP            |              |          |             |
| Info           |                                                                          | Buchungs-           | EK                   | 3,92               | Kr         | ankenhaus-E   | К          |        |             |            |                |              |          |             |
| Shure          | - Sneithann Droise Eilter Konfhereirth Artikel. Del Proise Proise        |                     |                      |                    |            |               |            |        |             |            |                |              |          |             |
| Strg           |                                                                          |                     |                      |                    | bearbeiten |               | ausblenden | detail | s           |            | ak             | ctualisieren | übern    | iehmen      |
| Alt            | F1                                                                       | F2                  | F3                   | F4                 | F5         | F6            | F7         | F8     |             | F9         | F10            | F11          | F        | 12          |

Beispiel: Vorschau mit eingeblendetem Kopfbereich

Mit Anzeige des Icons <sup>1</sup> rechts oberhalb der Tabelle wird signalisiert, dass die letzte Preisaktualisierung nur für relevante Artikel erfolgte. Der Tooltip zeigt diese Informationen sowie die Funktion zum Aktualisieren aller Preise an.

|                                                        | verbuild Nicht verteint                                              |
|--------------------------------------------------------|----------------------------------------------------------------------|
| Artikel (3) Kalkulationsregel Vorschau (7)             | Die letzte Preisaktualisierung fand nur für relevante Artikel statt. |
| Filter Komplexe Filterkriterien (Funktion 'Filter-F6') | Strg + F11 - Alle Preise aktualisieren möglich                       |
| Übernahme für Zeitraum von 10.07.2019 🔹 bis 🔹          | (Preise letztmalig aktualisiert am 10.07.2019 12:45)                 |

### 8.5 Ein- und Ausblenden des Kopfbereichs

Modul: Preise und Kalkulation

Anwendungsfall: Arbeiten in der Vorschau

Neu/geändert:

In allen Reitern des Fensters **Preisliste bearbeiten** können Sie mit **Kopfbereich ausblenden** 

- **F7** bzw. **Kopfbereich einblenden - F7** den Kopfbereich aus- bzw. einblenden, um mehr Platz für die Anzeige der Artikelliste zu haben.

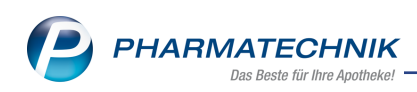

| Ş              | 🖌 Preise und Kalkulation > Preislisten verwalten > Preisliste bearbeiten 🛛 🕆 🕒 🖵 ? 🖉 🛃 🗙           |            |                      |                |                           |        |            |           |           |                             |           |                |
|----------------|----------------------------------------------------------------------------------------------------|------------|----------------------|----------------|---------------------------|--------|------------|-----------|-----------|-----------------------------|-----------|----------------|
| Preis          | Preisliste 2                                                                                       |            |                      |                |                           |        |            |           |           | 2                           |           |                |
| Mus            | Musterpreisliste                                                                                   |            |                      |                |                           |        |            |           |           |                             | 2         |                |
| <u>A</u> rtike | Artikel (0) Kalkulationsregel Vorschau (10)                                                        |            |                      |                |                           |        |            |           |           |                             |           |                |
|                | Filter Komplexe Filterkriterien (Fun                                                               | ktion 'Fil | ter-F6')             |                |                           |        |            |           |           |                             |           |                |
| ÜŁ             | Übernahme für Zeitraum von 10.07.2019 • bis • (Preise letztmalig aktualisiert am 10.07.2019 10:18) |            |                      |                |                           |        |            | 3)        |           |                             |           |                |
|                | Artikelbezeichnung                                                                                 | DAR        | Einheit              | akt. \         | /K neu                    | Jer VK | Diff. VK   | Rohertrag | Spanne (S | %) Mehrv                    | erk.      | -              |
| ~              | GELOMYRTOL                                                                                         | WKM        |                      |                |                           | 15,60  | -1,50      | 5,72      | 43,       | 53                          | 11%       | *              |
| ~              | GELOMYRTOL                                                                                         | wкм        |                      |                |                           | 5,41   | -1,09      | 1,75      | 38,4      | 16                          | 27%       | *              |
| ~              | GELOMYRTOL FORTE                                                                                   | wкм        | 20St                 |                |                           | 9,16   | -1,49      | 4,15      | 53,9      | 90 ·                        | 12%       | *              |
| ~              | GELOMYRTOL FORTE                                                                                   | wкм        | 50St                 |                | :                         | 20,32  | -1,67      | 7,72      | 45,2      | 20                          | <b>9%</b> | *              |
| ~              | GELOMYRTOL FORTE                                                                                   | WKM        | 60St                 |                |                           | 25,77  | -1,53      | 5,62      | 25,       | 95                          | 16%       | * =            |
| ~              | GELOMYRTOL FORTE                                                                                   | WKM        | 100St                |                |                           | 38,43  | -0,57      | 16,01     | 49,       | 58                          | 1%        | *              |
|                | VICHY AERA TEINT CLA CRE35                                                                         | CRE        | 30ml                 |                |                           | 19,50  | 0,00       | 4,27      | 26,       | )5                          | 0%        | *              |
|                | VICHY DEO ROLL ON 48H                                                                              | STI        | 50ml                 |                |                           | 10,50  | 0,00       | 3,04      | 34,4      | 17                          | 0%        | *              |
|                | VICHY HOMME DEO ZERSTAEUB                                                                          | SPR        | 100ml                |                |                           | 10,50  | 0,00       | 3,26      | 36,9      | 96                          | 0%        | * 🗸            |
|                | Artikelpreise Details zum VK Staffelu                                                              | ng         |                      |                |                           |        |            |           |           |                             |           |                |
|                | P7N 0147                                                                                           | 9163       |                      | Effektiver E   | ĸ                         | 16.28  |            |           | Ano-VK    | 3                           | 9.00      |                |
|                | Apo-EK                                                                                             | 23,92      | Di                   | urchschnitts-E | ĸ                         | 16,28  | Eigener VK |           |           | 55,00                       |           |                |
|                | Eigener EK                                                                                         |            |                      | Anbieterprei   | s                         | 20,80  | UVP        |           |           |                             |           |                |
| l fe           | Buchungs-EK                                                                                        | 16,28      | К                    | rankenhaus-E   | к                         |        |            |           |           |                             |           |                |
|                |                                                                                                    |            |                      |                |                           |        |            |           |           |                             |           |                |
| Strg           | Speichern                                                                                          |            | Preise<br>bearbeiten | Filter         | Kopfbereich<br>einblenden | Artike | l-         |           | a         | Rel. Preise<br>ktualisieren | Pr        | eise<br>hehmen |
| Alt            | F1 F2 F3                                                                                           | F4         | F5                   | F6             | F7                        | F8     |            | F9        | F10       | F11                         | F         | 12             |

Beispiel: Vorschau mit ausgeblendetem Kopfbereich

### 8.6 Tabellenansicht für Vorschau der Preisliste konfigurieren

Modul: Preise und Kalkulation

Anwendungsfall: Arbeiten in der Vorschau

#### Neu/geändert:

In der **Vorschau** der Preisliste wurden die neuen Spalten **PZN**, **Anbieter**, **Rohertrag (aktuell)**, **Spanne (%) (aktuell)** und **Tendenz (%)** zur Verfügung gestellt. Diese werden in der Standard-Ansicht nicht angezeigt. Damit Sie die neuen Spalten nutzen können, steht Ihnen die Funktion **Einstellungen - Alt+F12** zur Konfiguration der Tabellenansicht zur Verfügung. Die Icon-Spalte 'Abgabebedingung' wurde bisher nur bei einer Großhandels- bzw. Klinik-Preisliste angezeigt. Die Spalte ist nun in die Standard-Ansicht aufgenommen worden und ist somit nicht mehr abhängig von der Art der Preisliste.

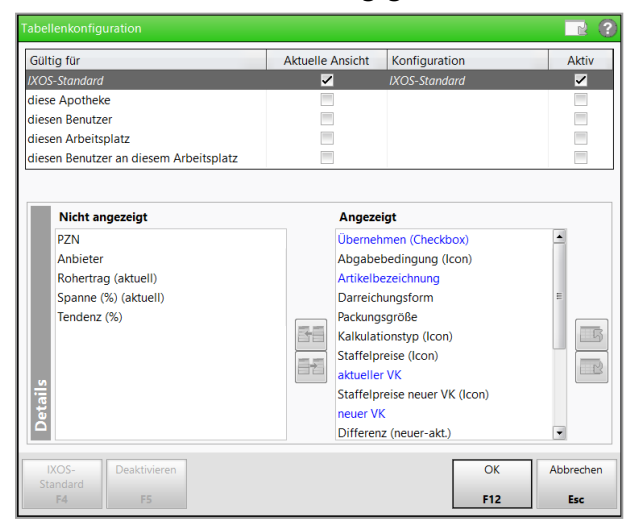

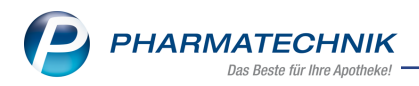

# 8.7 Möglichkeit zur gezielten Auswahl von Artikeln beim Druck von Preisetiketten

Modul: Preise und Kalkulation Anwendungsfall: Druck von Preisetiketten Neu/geändert:

Beim Druck von Preisetiketten aus einer Preisliste mit **Drucken - F9** steht Ihnen nun im Fenster **Drucken** die Option **für Auswahl an Artikeln** zur Verfügung. Damit haben Sie die Möglichkeit, gezielt Artikel für den Druck der Etiketten auszuwählen. Nutzen Sie dies, um für unterschiedliche Sortimente angepasste Etiketten drucken zu können.

| Drucken                       | 💽 🕐                               |
|-------------------------------|-----------------------------------|
| Bitte wählen Sie au           | is, was Sie drucken möchten.      |
| <ul> <li>Liste</li> </ul>     |                                   |
| <ul> <li>Etiketten</li> </ul> | Preisetikett 👻                    |
|                               | für Morales Apotheke              |
|                               | Anzahl Packungen (Artikelbestand) |
|                               | Feste Anzahl     Stück            |
|                               |                                   |
|                               | 🔵 für gesamte Liste               |
|                               | 🔘 für markierten Artikel          |
|                               | für Auswahl an Artikeln           |
|                               |                                   |
| Artikel<br>auswählen          | OK Abbrechen                      |
| F5                            | F12 Esc                           |

Wählen Sie nach Selektion der Option **für Auswahl an Artikeln** die Funktion **Artikel auswählen - F5**.

Im sich öffnenden Fenster **Artikelauswahl für den Etikettendruck** werden (entsprechend der in der Preisliste eingestellten Filterkriterien) nur **relevante Artikel** der Preisliste angezeigt.

Mit dem Feld **Artikel** haben Sie die Möglichkeit zur Filterung der Liste nach bestimmten Artikeln; mit **Alle markieren - F5** selektieren Sie alle Artikel für den Etikettendruck.

Damit Sie eine Kontrolle über den Umfang des Druckauftrags haben, wird auf dem Funktionsbutton **OK - F12** in Klammern die Anzahl der selektierten Artikel angezeigt, bspw. **(3)**.

| Artikelauswahl für den Etikettendruck 📰 😨                |                                                                                                    |        |         |                        |       |           |                  |            |            |   |  |
|----------------------------------------------------------|----------------------------------------------------------------------------------------------------|--------|---------|------------------------|-------|-----------|------------------|------------|------------|---|--|
| Filterkriterien Gültig ab 08.07.2019 / relevante Artikel |                                                                                                    |        |         |                        |       |           |                  |            |            |   |  |
|                                                          | Artikel Artikel Nur ausgewählte Artikel Nur nicht ausgewählte Artikel                                               |        |         |                        |       |           |                  |            |            |   |  |
|                                                          | Artikelbezeichnung                                                                                                  | DAR    | Einheit | Anbieter               | VK    | Rohertrag | Spanne (%)       | Gültig von | Gültig bis |   |  |
| , ∽                                                      | 🖉 ABC WAERME HANSAP                                                                                                 | LA CRE | 50g     | Beiersdorf AG          | 6,95  | 2,21      | 37,84            | 22.06.2012 |            |   |  |
|                                                          | ABC WAERME HANSAP                                                                                                   | LA PFL | 151     | Beiersdorf AG          | 3,60  | 0,93      | 30,69            | 22.06.2012 |            |   |  |
| ,                                                        | ABC WAERME HANSAP                                                                                                   | LA PFL | 2St     | Beiersdorf AG          | 6,20  | 1,54      | 29,56            | 22.06.2012 |            |   |  |
|                                                          | ABRI MAN FORMULA 1                                                                                                  |        | 168St   | ABENA GMBH             | 49,95 | 15,37     | 36,62 22.06.2012 |            |            |   |  |
| •                                                        | 🗏 🥒 ACCU CHEK AVIVA (PLASA TTR                                                                                      |        |         | Roche Diagnostics Deut | 36,95 | 10,73     | 34,56            | 22.06.2012 |            |   |  |
| •                                                        | ACCU CHEK SENSOR COM TTR                                                                                            |        |         | Roche Diagnostics Deut | 36,50 | 4,65      | 15,16            | 22.06.2012 |            |   |  |
| m.                                                       | ACETON 125m                                                                                                    |        | 125m    | OTTO FISCHAR GmbH &    | 4.40  | 1.85      | 50.00            | 22.06.2012 |            | • |  |
| Artikelgreise                                            |                                                                                                    |        |         |                        |       |           |                  |            |            |   |  |
|                                                          | PZN 02295643                                                                                                    |        | 5643    | Effektiver EK          |       | 3,70      | А                | Apo-VK     |            |   |  |
|                                                          | Apo-EK                                                                                                    |        | 6,02    | Durchschnitts-EK       |       | 3,67      | Eigener VK       |            | 6,20       |   |  |
|                                                          | Eigener EK                                                                                                    |        | 3,70    | Anbieterpreis          | 5,08  |           |                  | UVP        |            |   |  |
| Info                                                     | Buchungs-EK                                                                                                    |        | 3,70    | Krankenhaus-EK         |       |           |                  |            |            |   |  |
| Su                                                       | Suchen         Alle         OK         Abbrechen           markieren         (3)         F5         F12         Esc |        |         |                        |       |           |                  |            |            |   |  |

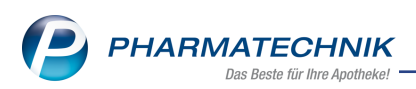

Mit **OK - F12** gelangen Sie zurück ins Fenster **Drucken**. Hier ist die Anzahl der Artikel für den Etikettendruck hinter der Option **für Auswahl an Artikeln** eingeblendet.

| Drucken                       | 🔜 🕐                               |  |  |  |  |  |
|-------------------------------|-----------------------------------|--|--|--|--|--|
| Bitte wählen Sie a            | us, was Sie drucken möchten.      |  |  |  |  |  |
| Liste                         |                                   |  |  |  |  |  |
| <ul> <li>Etiketten</li> </ul> | Preisetikett 🗸                    |  |  |  |  |  |
|                               | für Morales Apotheke              |  |  |  |  |  |
|                               | Anzahl Packungen (Artikelbestand) |  |  |  |  |  |
|                               | Feste Anzahl     Stück            |  |  |  |  |  |
|                               | 🔘 für gesamte Liste               |  |  |  |  |  |
|                               | für markierten Artikel            |  |  |  |  |  |
|                               | für Auswahl an Artikeln (3)       |  |  |  |  |  |
| Artikel                       | OK Abbrechen                      |  |  |  |  |  |
| F5                            | F12 Esc                           |  |  |  |  |  |

Mit **OK - F12** wird wie bisher die Druckvorschau angezeigt.

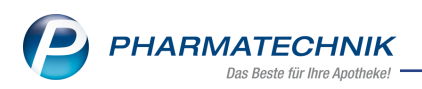

# 9 Informationen zu aktuellen Themen im Apothekenmarkt

Zahlreiche neue Herausforderungen bestimmen täglich Ihren Apothekenalltag, insbesondere auch auf dem Gebiet der gesetzlichen Regelungen.

Zu folgenden aktuellen Themen im Apothekenmarkt können Sie sich jederzeit gerne auf unserer **PHARMATECHNIK**-Homepage informieren. Sie erhalten dort die aktuellsten Informationen auf einen Blick.

# 9.1 Neuregelungen im Rahmenvertrag zum 01.07.2019

Ab dem 01. Juli 2019 gelten die Neuregelungen im Rahmenvertrag über die Arzneimittelversorgung nach § 129 Absatz 2 SGB V zwischen dem GKV-Spitzenverband (Spitzenverband Bund der Krankenkassen) und dem DAV (Deutscher Apothekerverband e. V.). Informationen dazu finden Sie unter folgendem Link:

https://www.abda.de/fileadmin/assets/Vertraege/Rahmenvertrag-Arzneimittelversorgung-Paragraf-129-Abs-2-SGB-V-idF-2019-01-01.pdf

Die Neuregelungen im Rahmenvertrag zum 01.07.2019 sollen u.a. helfen, den Apothekenalltag zu vereinfachen und möglichst retax-sicher zu gestalten. Ab dem 01.07.2019 werden Sie mit IXOS bei der Abgabe von Artikeln automatisch konform zu den Neuregelungen unterstützt.

FAQs finden Sie auf unserer **PHARMATECHNIK**-Homepage unter folgendem Link: https://www.pharmatechnik.de/service/ixos-onlinehilfe-support/ixos-faq/rahmenvertragsaenderungen/

# 9.2 Aktuelles zur Kassennachschau

Informationen auf unserer Homepage finden Sie hier.

### 9.3 Aktuelles zur Datenschutzgrundverordnung (DSGVO)

Informationen auf unserer Homepage finden Sie hier.

### 9.4 Aktuelles zu securPharm

Informationen auf unserer Homepage finden Sie auf folgender Webseite: <u>http://www.pharmatechnik.de/securpharm</u>.

Eine umfangreiche Sammlung an FAQs finden Sie zum Download unter folgendem Link: https://www.pharmatechnik.de/service/ixos-onlinehilfe-support/ixos-faq.

Zu diesen und vielen anderen Themen können Sie sich auch gerne auf unserem Web-Portal in der Rubrik **IXOS FAQ** informieren.

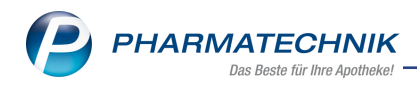

# 10 Unterstützung beim Arbeiten mit IXOS

### IXOS.eCall: Online-Support für IXOS

Wenn Sie Wünsche oder Fragen zur Funktionsweise von IXOS haben, dann können Sie direkt aus dem Modul **Notes**, Kategorie **Nachrichten** mit der Funktion **IXOS.eCall** den *PHARMATECHNIK*-Online-Support kontaktieren. Damit ist ein reibungsloser Ablauf in der Apotheke ohne Wartezeit am Telefon sowie ein effektiver Ablauf in der *PHARMATECHNIK*-Hotline gewährleistet.

### Web-Portal des Online-Supports: www.pharmatechnik.de/online-support

Sie erhalten Hilfestellungen und Informationen, damit Ihr Anliegen schnellstmöglich geklärt werden kann. Sie finden hier die Kontaktdaten der **Hotline**, Formulare für **Supportanfragen**, **F**requently **A**sked **Q**uestions, die **IXOS-Onlinehilfe**, **Support-Dokumente**, den **Release-Plan**, Informationen zu **Produktschulungen** sowie ein Bestellformular für **Verbrauchsmaterialien**. Das Web-Portal des **Online-Supports** können Sie jederzeit entweder unter **www.pharmatechnik.de/online-support** oder aus dem Menü **Büro** über den Eintrag **@ Online-Support** oder per Fax an die **08151 / 55 09 296** erreichen.

#### Service-Hotline: 08151 / 55 09 295

Als **IXOS**-Anwender erreichen Sie die Service-Hotline unter der Rufnummer **08151 / 55 09 295**. Damit Sie die Rufnummer jederzeit griffbereit haben, wird diese auf dem IXOS Desktop links oben - unter dem Namen Ihrer Apotheke - angezeigt.

### Schnelle Hilfe - einfach das Hilfe-Icon oder 'Onlinehilfe - Alt+F1' wählen

Die **IXOS** Onlinehilfe liefert Ihnen Beschreibungen und Informationen für alle neuen sowie häufig verwendeten Funktionen.

Wenn Sie sich z.B. beim Arbeiten nicht sicher sind, wie der aktuelle Vorgang weiter bearbeitet werden soll, wählen Sie das Hilfe-Icon 2 am rechten Rand der Navigationsleiste bzw. 2 rechts in der Titelleiste von Fenstern oder **Onlinehilfe - Alt+F1**.

Die Onlinehilfe öffnet sich in einem neuen Fenster.

Sie erhalten dann automatisch Informationen zur laufenden Anwendung. In den meisten Fällen sind diese kontextsensitiv, d.h. sie beziehen sich direkt auf die Funktion, die Sie gerade verwenden.

### Informationen zu den Neuerungen der aktuellen Version abrufen

Sie können sich in der Onlinehilfe schnell über die neuesten Funktionen der aktuellen Version informieren. Rufen Sie zunächst mit **Onlinehilfe - Alt+F1** die Onlinehilfe auf. Klicken Sie dann im Inhaltsverzeichnis links auf das Buch **Das ist neu**.

Das Hilfethema mit den aktuellen Neuerungen öffnet sich.

Sie haben hier folgende Möglichkeiten:

- Versionsbeschreibung aufrufen.
- Direkt zu den ausführlichen Beschreibungen der wichtigsten Neuerungen springen.
- **Versions-Historie** aufrufen. Hier finden Sie die Neuerungen der letzten Versionen und können direkt auf deren Beschreibungen zugreifen.